# SI-624

# Extreme Performance Digital Signage Player

# **User's Manual**

Version 1.0 (December 2023)

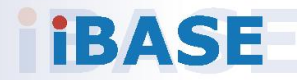

#### Copyright

© 2023 IBASE Technology, Inc. All rights reserved. No part of this publication may be reproduced, copied, stored in a retrieval system, translated into any language or transmitted in any form or by any means, electronic, mechanical, photocopying, or otherwise, without the prior written consent of IBASE Technology, Inc. (hereinafter referred to as "IBASE").

#### Disclaimer

IBASE reserves the right to make changes and improvements to the products described in this document without prior notice. Every effort has been made to ensure the information in the document is correct; however, IBASE does not guarantee this document is error-free. IBASE assumes no liability for incidental or consequential damages arising from misapplication or inability to use the product or the information contained herein, nor for any infringements of rights of third parties, which may result from its use.

#### Trademarks

All the trademarks, registrations and brands mentioned herein are used for identification purposes only and may be trademarks and/or registered trademarks of their respective owners.

## Compliance

## CE

In a domestic environment, this product may cause radio interference in which case users may be required to take adequate measures.

## FC

This product has been tested and found to comply with the limits for a Class B device, pursuant to Part 15 of the FCC Rules. These limits are designed to provide reasonable protection against harmful interference in a residential installation. This equipment generates, uses and can radiate radio frequency energy and, if not installed and used in accordance with manufacturer's instructions, may cause harmful interference to radio communications.

#### WEEE

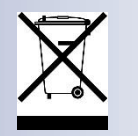

This product must not be disposed of as normal household waste, in accordance with the EU directive of for waste electrical and electronic equipment (WEEE - 2012/19/EU). Instead, it should be disposed of by returning it to a municipal recycling collection point. Check local regulations for disposal of electronic products.

#### **Green IBASE**

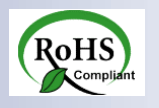

This product is compliant with the current RoHS restrictions and prohibits use of the following substances in concentrations exceeding 0.1% by weight (1000 ppm) except for cadmium, limited to 0.01% by weight (100 ppm).

- Lead (Pb)
- Mercury (Hg)
- Cadmium (Cd)
- Hexavalent chromium (Cr6+)
- Polybrominated biphenyls (PBB)
- Polybrominated diphenyl ether (PBDE)

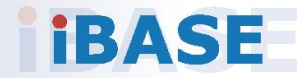

## **Important Safety Information**

Carefully read the precautions before using the device.

#### **Environmental conditions:**

- Lay the device horizontally on a stable and solid surface in case the device may fall, causing serious damage.
- Leave plenty of space around the device and do not block the openings for ventilation. NEVER DROP OR INSERT ANY OBJECTS OF ANY KIND INTO THE VENTILATION OPENINGS.
- Use this product in environments with ambient temperatures between 0°C and 45°C.
- DO NOT LEAVE THIS DEVICE IN AN ENVIRONMENT WHERE THE STORAGE TEMPERATURE MAY IS BELOW -20° C OR ABOVE 80° C. This could damage the device. The device must be used in a controlled environment.

#### Care for your IBASE products:

- Before cleaning the device, turn it off and unplug all cables such as power in case a small amount of electrical current may still flow.
- Use neutral cleaning agents or diluted alcohol to clean the device chassis with a cloth. Then wipe the chassis with a dry cloth.
- Vacuum the dust with a computer vacuum cleaner to prevent the air vent or slots from being clogged.

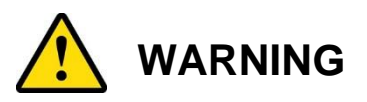

#### Attention during use:

- Do not use this product near water.
- Do not spill water or any other liquids on your device.
- Do not place heavy objects on the top of the device.
- Operate this device from the type of power indicated on the marking label. If you are not sure of the type of power available, consult your distributor or local power company.
- Do not walk on the power cord or allow anything to rest on it.
- If you use an extension cord, make sure that the total ampere rating of the product plugged into the extension cord does not exceed its limits.

#### **Avoid Disassembly**

Do not disassemble, repair or make any modification to the device. Doing so could generate hazards and cause damage to the device, even bodily injury or property damage, and will void any warranty.

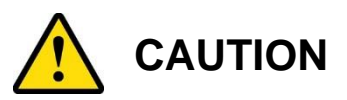

There is danger of explosion if internal lithium-ion battery is replaced by an incorrect type. Replace only with the same or equivalent type recommended by the manufacturer. Dispose of used batteries according to the manufacturer's instructions.

### **Warranty Policy**

• IBASE standard products:

24-month (2-year) warranty from the date of shipment. If the date of shipment cannot be ascertained, the product serial numbers can be used to determine the approximate shipping date.

#### • 3<sup>rd</sup>-party parts:

12-month (1-year) warranty from delivery for the 3<sup>rd</sup>-party parts that are not manufactured by IBASE, such as CPU, CPU cooler, memory, storage devices, power adapter, panel and touchscreen.

\* PRODUCTS, HOWEVER, THAT FAIL DUE TO MISUSE, ACCIDENT, IMPROPER INSTALLATION OR UNAUTHORIZED REPAIR SHALL BE TREATED AS OUT OF WARRANTY AND CUSTOMERS SHALL BE BILLED FOR REPAIR AND SHIPPING CHARGES.

### **Technical Support & Services**

- 1. Visit the IBASE website at <u>www.ibase.com.tw</u> to find the latest information about the product.
- 2. If you need any further assistance from your distributor or sales representative, prepare the following information of your product and elaborate upon the problem.
  - Product model name
  - Product serial number
  - Detailed description of the problem
  - The error messages in text or in screenshots if there is any
  - The arrangement of the peripherals
  - Software in use (such as OS and application software, including the version numbers)
- 3. If repair service is required, you can download the RMA form at <a href="http://www.ibase.com.tw/english/Supports/RMAService/">http://www.ibase.com.tw/english/Supports/RMAService/</a>. Fill out the form and contact your distributor or sales representative.

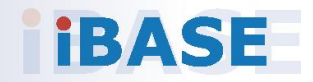

# **Table of Contents**

| Chapter 1 | Ge       | eneral Information                            | 8   |
|-----------|----------|-----------------------------------------------|-----|
| 1.1       | Introdu  | iction                                        | 9   |
| 1.2       | Feature  | es                                            | 9   |
| 1.3       | Packin   | a List                                        |     |
| 1 4       | Specifi  | cations                                       | 10  |
| 1.1       | Broduc   | t Viow                                        | 10  |
| 1.0       | Piouuc   |                                               | ۲۲۲ |
| 1.6       | Dimen    | SIONS                                         | 14  |
| Chapter 2 | e Ha     | rdware Installation & Motherboard Information | 15  |
| 2.1       | Installa | ation / Replacement                           | 16  |
|           | 2.1.1    | Memory                                        | 17  |
|           | 2.1.2    | M.2 Cards                                     | 17  |
|           | 2.1.3    | WiFi / 3G / 4G Antenna Installation           | 19  |
|           | 2.1.4    | Mounting Installation                         | 20  |
| 2.2       | Setting  | the Jumpers                                   | 21  |
| 2.3       | Jumpe    | r & Connector Locations on Motherboard        | 22  |
| 2.4       | Jumpe    | r Locations                                   | 23  |
|           | 2.4.1    | JP1: Clear CMOS Data                          | 23  |
|           | 2.4.2    | JP2: Clear RTC                                | 23  |
|           | 2.4.3    | JP3: AT/ATX Select                            | 24  |
|           | 2.4.4    | JP5: Flash Descriptor Security Override       | 24  |
|           | 2.4.5    | JP6: Sierra EM9191 5G Card USB/PCIe Select    | 25  |
| 2.5       | Conne    | ctors Locations                               | 26  |
|           | 2.5.1    | Front Side Connectors                         | 26  |
|           | 2.5.2    | Rear Side Connectors                          | 26  |
|           | 2.5.3    | CN8: DC In Connector                          | 27  |
|           | 2.5.4    | CN10, CN11: SATA Connectors                   | 27  |
|           | 2.5.5    | J1: External Power Switch                     | 28  |
|           | 2.5.6    | J2: Front Panel Audio Connector               | 28  |
|           | 2.5.7    | J4: OOB                                       | 29  |
|           | 2.5.8    | J5: Digital I/O Connector (4 in, 4 out)       | 30  |
|           | 2.5.9    | J7: M.2 2280 M-Key Socket (supports NVME)     | 30  |
|           | 2.5.10   | J8: Reset Button Connector                    | 31  |
|           | 2.5.11   | J9, J11: COM3, COM4 RS232 Serial Ports        | 31  |
|           | 2.5.12   | J13: USB 2.0 Connector                        | 32  |
|           | 2.5.13   | J14: USB 3.1 Connector                        | 33  |

|     |          | 2.5.14 J15: M.2 2230 E-key Socket                                    | 34 |  |  |
|-----|----------|----------------------------------------------------------------------|----|--|--|
|     |          | 2.5.15 J17: M.2 3053 B-Key Socket                                    | 34 |  |  |
|     |          | 2.5.16 J18: Mini SIM Socket                                          |    |  |  |
|     |          | 2.5.17 J22: M.2 2280 M-Key Socket                                    | 35 |  |  |
|     |          | 2.5.18 J23, J24: SATA HDD Power Connectors                           | 36 |  |  |
|     |          | 2.5.19 PWM Fan Power Connector (CPU_FAN1, SYS_FAN                    | 1, |  |  |
|     |          | 2.5.20 CN9 <sup>•</sup> MXM Connector                                |    |  |  |
|     |          |                                                                      |    |  |  |
| Cha | pter     | 3 Driver Installation                                                | 39 |  |  |
|     | 3.1      | Introduction                                                         | 40 |  |  |
|     | 3.2      | Intel <sup>®</sup> Chipset Software Installation Utility             | 40 |  |  |
|     | 3.3      | HD Audio Driver Installation                                         | 41 |  |  |
|     | 3.4      | LAN Driver Installation                                              | 41 |  |  |
|     | 3.5      | Intel <sup>®</sup> Management Engine Components Drivers Installation | 42 |  |  |
|     | 3.6      | NVIDIA <sup>®</sup> GeForce <sup>®</sup> MXM Driver Installation     | 42 |  |  |
| Cha | pter     | 4 BIOS Setup                                                         | 43 |  |  |
|     | 4.1      | Introduction                                                         | 44 |  |  |
|     | 4.2      | BIOS Setup                                                           |    |  |  |
|     | 4.3      | Main Settings                                                        | 45 |  |  |
|     | 4.4      | Advanced Settings                                                    | 46 |  |  |
|     | 4.5      | Chipset Settings                                                     |    |  |  |
|     | 4.6      | Security Settings                                                    |    |  |  |
|     | 4.7      | Boot Settings61                                                      |    |  |  |
|     | 4.8      | Save & Exit Settings                                                 |    |  |  |
| App | endi     | x                                                                    | 63 |  |  |
|     |          | A                                                                    |    |  |  |
|     | Δ        | I/O Port Address Man                                                 | 64 |  |  |
|     | A.       | I/O Port Address Map                                                 | 64 |  |  |
|     | А.<br>В. | I/O Port Address Map<br>Interrupt Request Lines (IRQ)                | 64 |  |  |

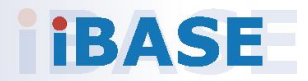

## **Chapter 1 General Information**

The information provided in this chapter includes:

- Features
- Packing List
- Accessories
- Specifications
- Product View
- Dimensions

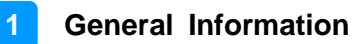

### 1.1 Introduction

The SI-624 is a power-packed industrial AI computer with NVIDIA Ampere MXM GPU that is designed to meet the demands of high-speed multiple tasks for artificial neural network applications. Powered by the 12th/13th Gen Intel® Core™ CPU, this cutting-edge system delivers image processing capabilities that enable real-time analysis of visual data, enhancing automation, quality control, and overall production efficiency for AIoT applications in smart factory, retail, transportation or medical fields. It is suitable for use as a digital signage control system in mission-critical control rooms in transportation networks, smart retail, healthcare, or medical fields where remote AI data analysis capabilities are required.

The compact SI-624 features four DP++ outputs for simultaneous high-resolution displays in multi-monitor configurations and reliably delivers high-quality live video or AI analytics content with 4x 4K or 2x 8k display outputs, enabling institutions to connect and communicate with their audiences. It is equipped with iSMART intelligent energy-saving and Observer remote monitoring technologies to reduce energy consumption and minimize downtime.

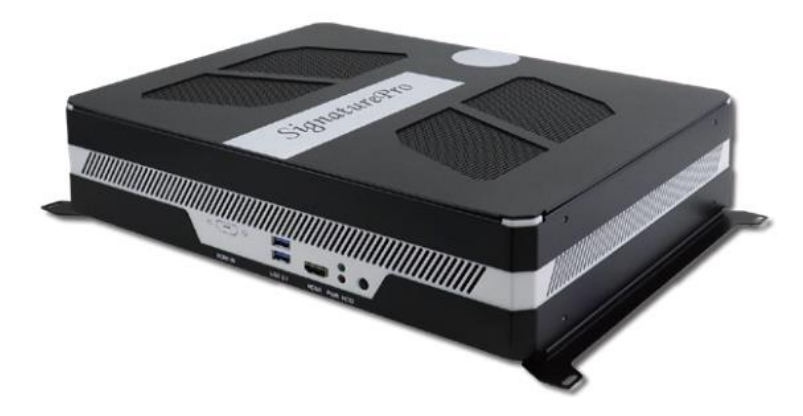

#### 1.2 Features

- iSMART intelligent energy-saving & Observer remote monitoring technologies
- 12th/13th Gen Intel® Desktop Core™ i7/i5/i3 / Pentium® / Celeron® QC/DC processors
- 4x DDR4-3200 UDIMM, Max.128GB
- NVIDIA Ampere Architecture MXM GPU cards (Type A/B, up to 115W)
- 4x DP++ output
- 1x M.2 B-Key (3052) for 5G or LTE options
- 1x M.2 E-Key (2230) & 2x M.2 M-Key (2280) for Wi-Fi, Bluetooth, capture or storage options
- Supports OOB function via I210 LAN port (optional)
- Supports TPM 2.0

### 1.3 Packing List

Your product package should include the items listed below. If any of the items below is missing, contact the distributor or the dealer from whom you purchased the product.

- SI-624
- Power Adaptor
- Power Cord
- Cable Bracket

### 1.4 Specifications

| Model Name          | SI-624                                                                                                    |
|---------------------|----------------------------------------------------------------------------------------------------|
| Mainboard MBD624    |                                                                                                    |
| Operating<br>System | Windows 10 & Linux                                                                                                    |
| CPU                 | 12th/13th Gen Intel® RPL-PS Core™ processors                                                                                                    |
| CPU Socket          | LGA1700                                                                                                    |
| Chipset             | Q670E/R680E PCH                                                                                                    |
| Memory              | 4x DDR4-3200 SO DIMM, Max. 128GB                                                                                                    |
| Graphics            | 12th/13th Gen Intel® Core™ i9/i7/i5/i3 processors integrated                                                                                                    |
| LAN                 | 2x Gigabit LAN                                                                                                    |
| Expansion<br>Slots  | <ul> <li>1x M.2 E-Key (2230)</li> <li>1x M.2 B-Key (3052)</li> <li>1x M.2 (M-Key, type:2280, supports NVMe with PCI-E(x4)<br/>Gen.4 signal only)</li> <li>1x M.2 (M-Key, type:2280, supports PCIe Gen.3 &amp; SATA)</li> <li>1x UIM/SIM card slot</li> <li>1x MXM 3.1 Type-B</li> </ul>                                         |
| I/O<br>Interface    | <ul> <li>1x HDMI 1.4 for console</li> <li>4x DisplayPort</li> <li>4x USB 3.0</li> <li>2x RJ45 for Gigabit LAN</li> <li>COM1 &amp; COM2: RS-232/422/485 (jumper-less selection)</li> <li>1x Audio connector for Line-in/out/MIC</li> <li>1x Power / HDD LED</li> <li>1x Power button</li> <li>1x Power jack connector</li> </ul> |

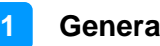

| Storage                                                                          | 2x M.2 NVMe SSD drive bay                                                                         |  |  |  |
|----------------------------------------------------------------------------------|---------------------------------------------------------------------------------------------------|--|--|--|
| Auto Control<br>and Monitoring Watchdog Timer: 256 segments, 0, 1, 2255 (sec/min |                                                                                                   |  |  |  |
| Power<br>Requirement                                                             | +19V DC                                                                                           |  |  |  |
| Construction                                                                     | SGCC                                                                                              |  |  |  |
| Weight                                                                           | 3.8kg (8.38lbs)                                                                                   |  |  |  |
| Chassis Color                                                                    | Black and white                                                                                   |  |  |  |
| Power Supply                                                                     | 270W power adaptor                                                                                |  |  |  |
| Mounting                                                                         | Standard system bracket                                                                           |  |  |  |
| Dimensions                                                                       | 329.2mm(W) x 210mm(D) x73.1mm(H)<br>129.6"(W) x 82.6"(D) x 28.7"(H)                               |  |  |  |
|                                                                                  | Environment                                                                                       |  |  |  |
| Temperature                                                                      | <ul> <li>Operating: 0°C~ 45°C (32°F~113°F)</li> <li>Storage: -20°C ~ 80°C (-4°F~176°F)</li> </ul> |  |  |  |
| Relative<br>Humidity                                                             | 5 ~ 90% at 45 °C (non-condensing)                                                                 |  |  |  |
| Vibration<br>Protection                                                          | SSD: random operation 5 grms, 5~500 Hz                                                            |  |  |  |
| Others                                                                           |                                                                                                   |  |  |  |
| Certification CE, FCC class-B, UL & CCC                                          |                                                                                                   |  |  |  |
| Operating<br>System Windows 10 / Linux                                           |                                                                                                   |  |  |  |

All specifications are subject to change without prior notice.

### 1.5 **Product View**

**Front View** 

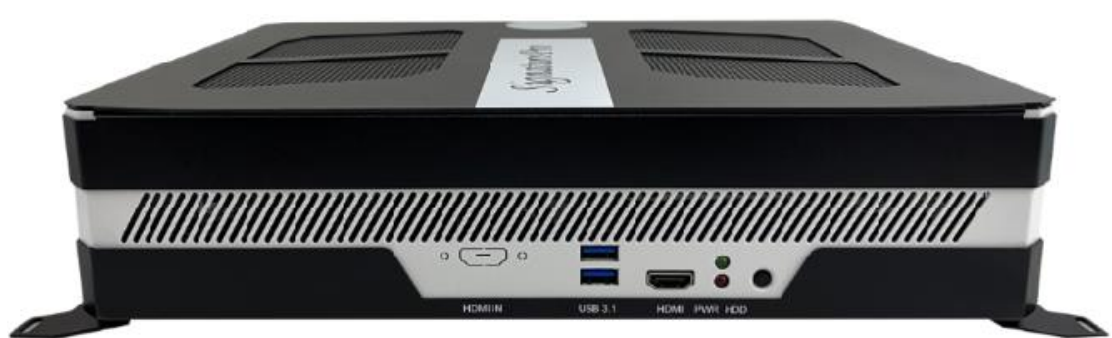

#### **Rear View**

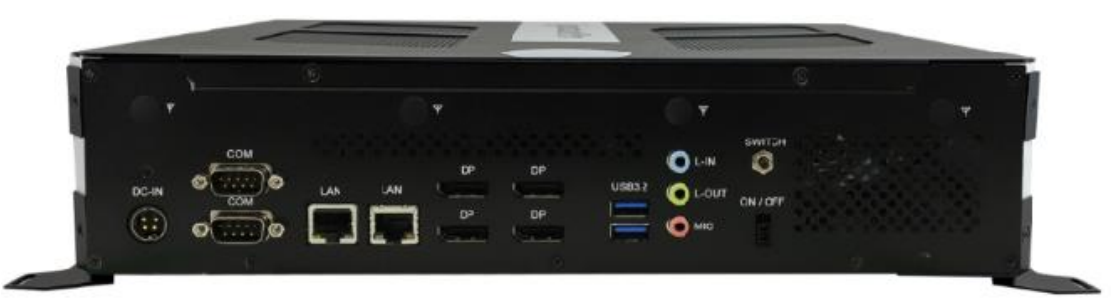

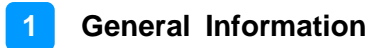

### **Oblique View**

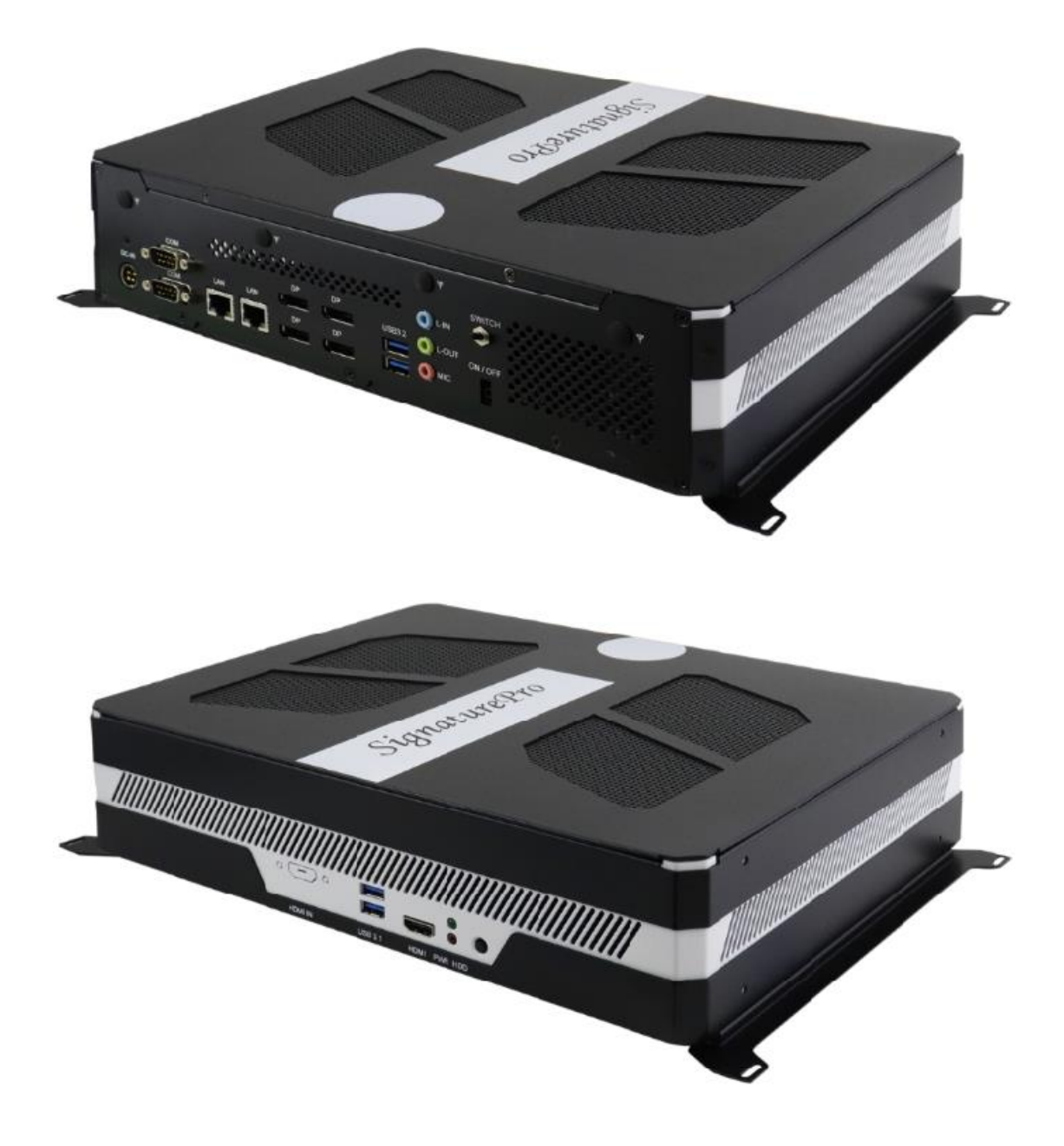

### 1.6 Dimensions

Unit: mm

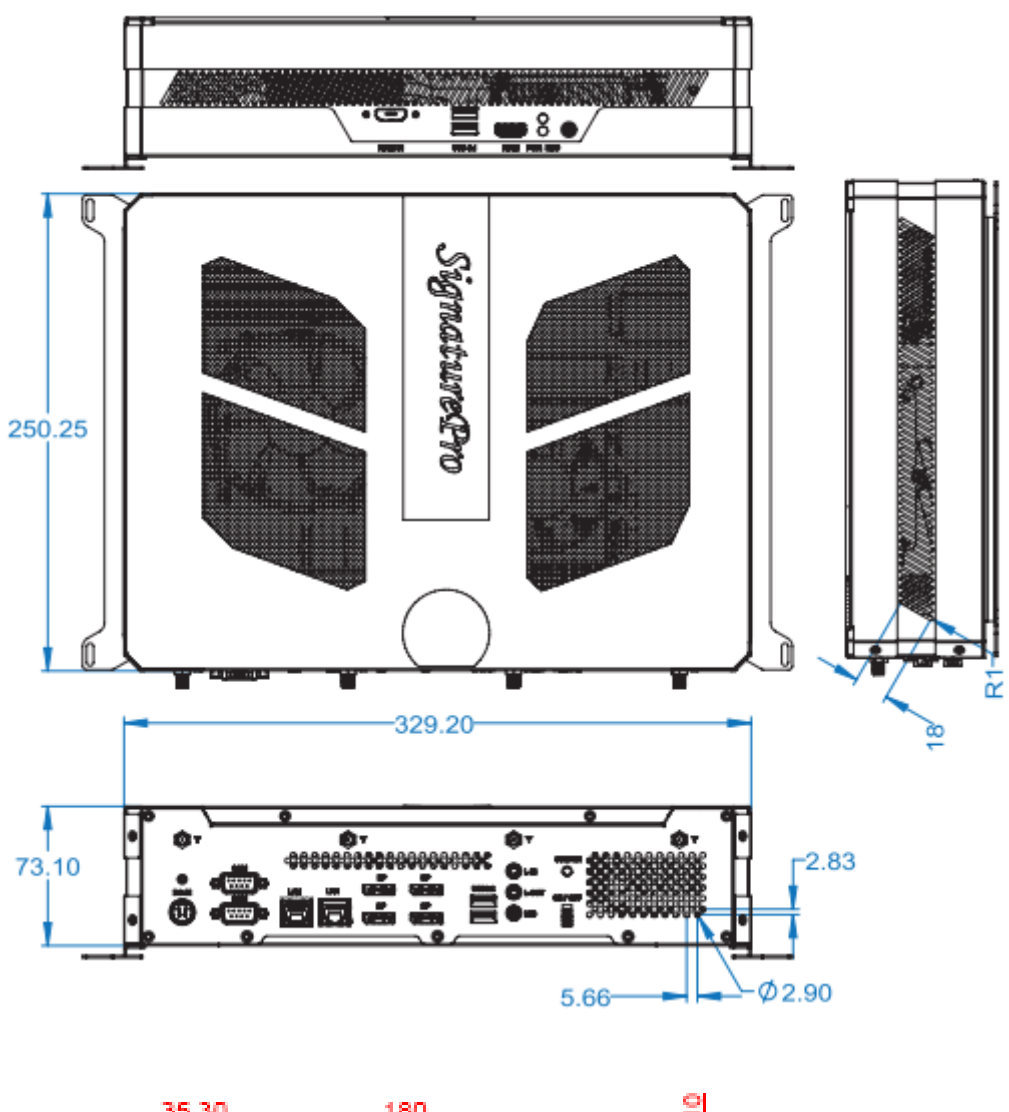

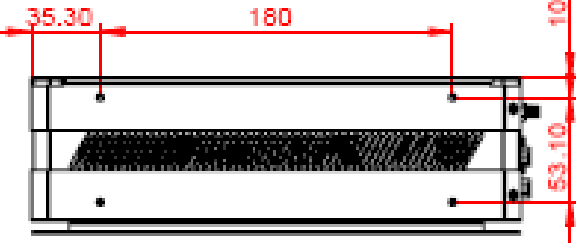

## Chapter 2 Hardware Installation & Motherboard Information

The information provided in this chapter includes:

- Installation of memory and M.2 cards
- Information and locations of connectors

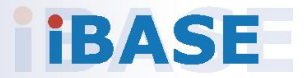

### 2.1 Installation / Replacement

To access the parts on the motherboard for the purpose of removal, installation or replacement of components such as memory modules or M.2 cards, remove the two screws and slide the device cover backwards to remove it.

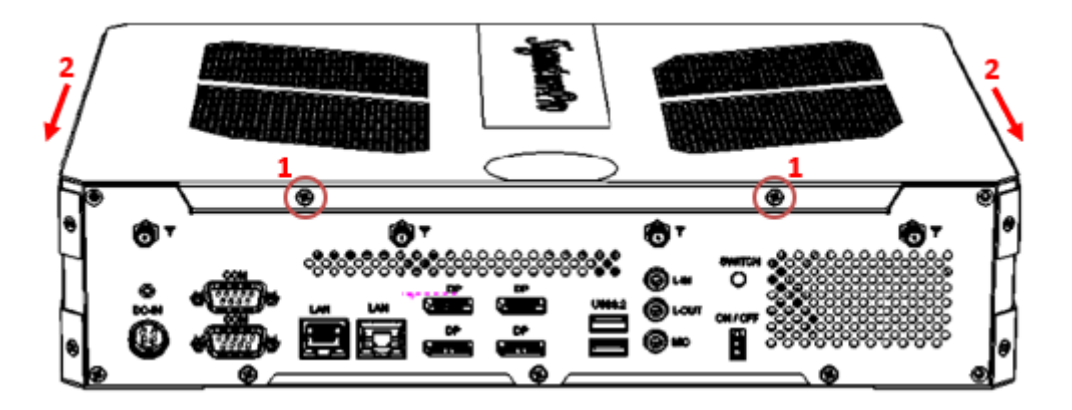

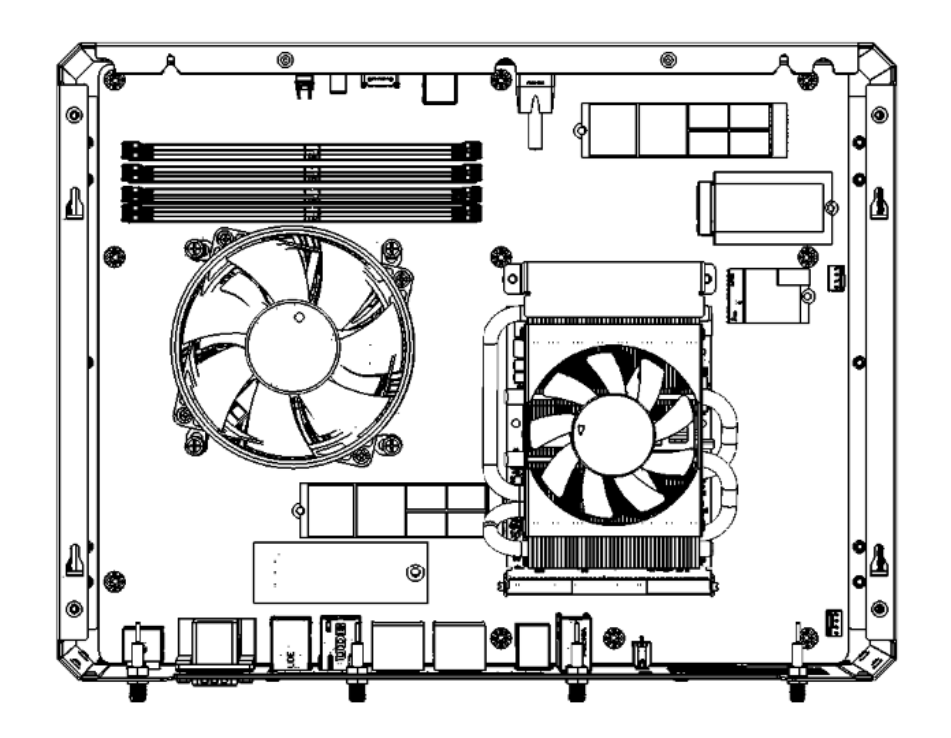

#### 2.1.1 Memory

To install the modules, locate the memory slot on the motherboard and perform the following steps:

1. Press the ejector tab of the memory slot down and outwards with your fingertips.

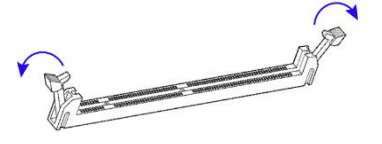

- 2. Hold the memory module and align the key of the module with that on the memory slot.
- 3. Gently push the module down in an upright position until it touches the bottom of the slot, at which point the ejector tabs will close to hold the module in place..

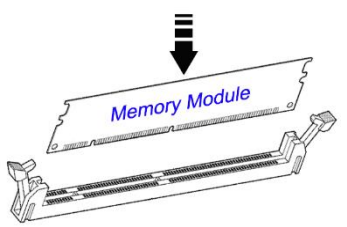

To remove the module, press the ejector tabs outwards with your fingertips to eject the module.

#### 2.1.2 M.2 Cards

To remove and install the mini PCIe or M.2 card, remove the device cover as mentioned in the previous section and locate that card socket for removal or installation.

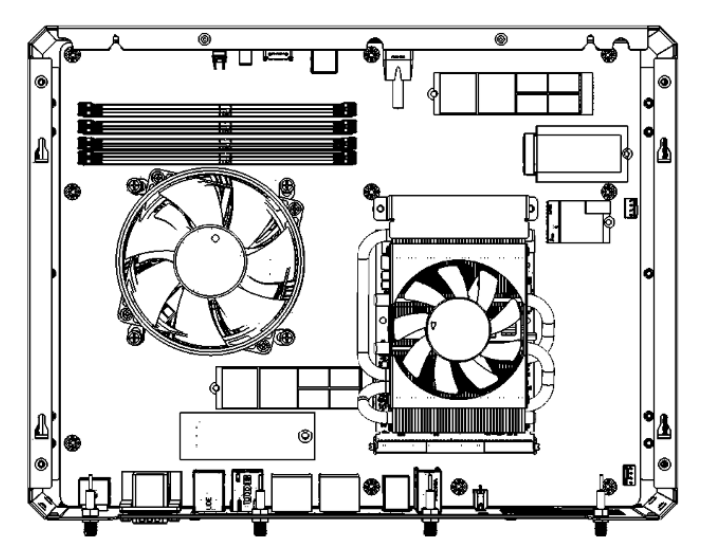

- 1. Locate the M.2 slot inside the device.
- 2. Align the key of the M.2 card to the interface, and insert the card slantwise.
- 3. Push the M.2 card down and fix it with an M3 screw.

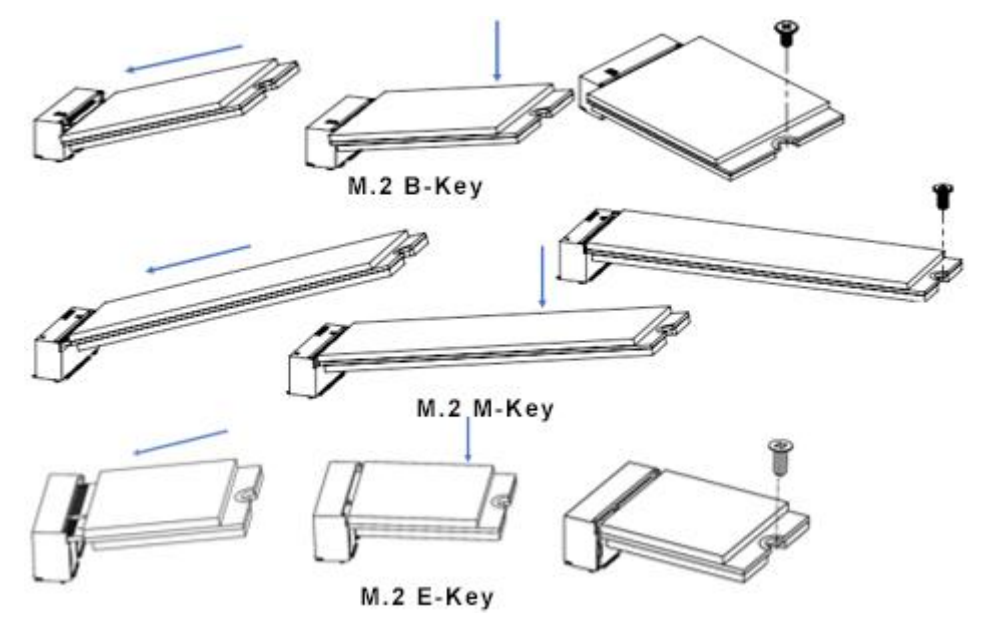

Remarks: The M.2 card connnectors in the system are:

J7: M.2 2280 M-Key Socket J15: M.2 2230 E-key Socket

J17: M.2 3053 B-Key Socket

J22: M.2 2280 M-Key Socket

#### 2.1.3 WiFi / 3G / 4G Antenna Installation

Thread the WiFi/3G/4G antenna extension cable through an antenna hole of the front I/O cover and fasten the antenna as shown below. Then apply adhesive to the edge of the hex nut behind the front I/O cover to prevent the extension cable from falling if the cable becomes loose.

Thread the washer and then fasten the hex nut.
 Apply adhesive to the specified area on the hex nut

Info: The diameter of the nut is around 6.35 mm (0.25"-36UNC).

#### 2.1.4 Mounting Installation

#### Requirements

Before mounting the system, ensure that you have enough room for the power adaptor and signal cable routing, and have good ventilation for the power adaptor.

#### Wall Mounting Installation

1. Turn your device upside down. Attach the wall-mount kit (2 brackets) to the device and secure with the supplied screws.

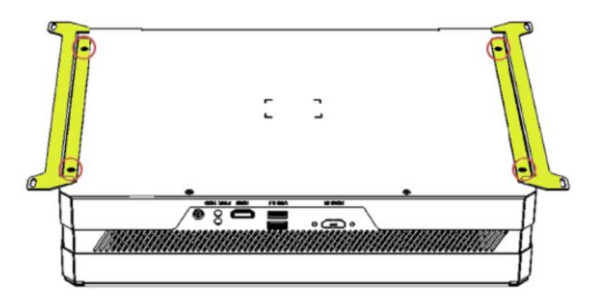

2. Prepare 4 screws (M3) to install the device on the wall.

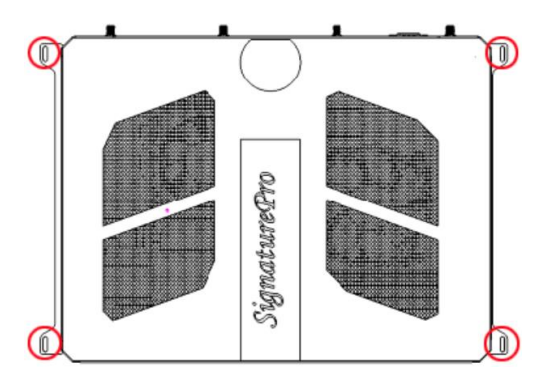

You can also install the wall mount kit onto the side of the device as shown.

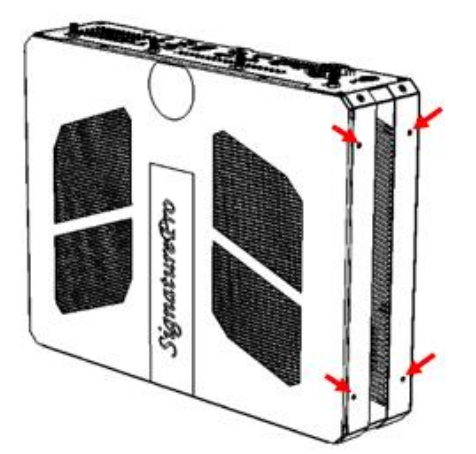

#### 2.2 Setting the Jumpers

Set up and configure your SI-613 by using jumpers for various settings and features according to your needs and applications. Contact your supplier if you have doubts about the best configuration for your use.

Jumpers are short-length conductors consisting of several metal pins with a non-conductive base mounted on the circuit board. Jumper caps are used to have the functions and features enabled or disabled. If a jumper has 3 pins, you can connect either PIN1 to PIN2 or PIN2 to PIN3 by shorting.

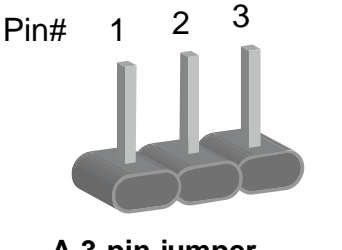

A 3-pin jumper

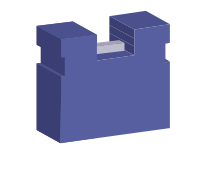

A jumper cap

Refer to the illustration below to set jumpers.

| Pin closed | Oblique view | Illustration                          |  |
|------------|--------------|---------------------------------------|--|
| Open       |              | $\Box \bigcirc \bigcirc \\ 1 \ 2 \ 3$ |  |
| 1-2        |              |                                       |  |
| 2-3        |              | □ • •<br>1 2 3                        |  |

When two pins of a jumper are encased in a jumper cap, this jumper is **closed**, i.e. turned **On**.

When a jumper cap is removed from two jumper pins, this jumper is **open**, i.e. turned **Off**.

### 2.3 Jumper & Connector Locations on Motherboard

Motherboard: MBD624

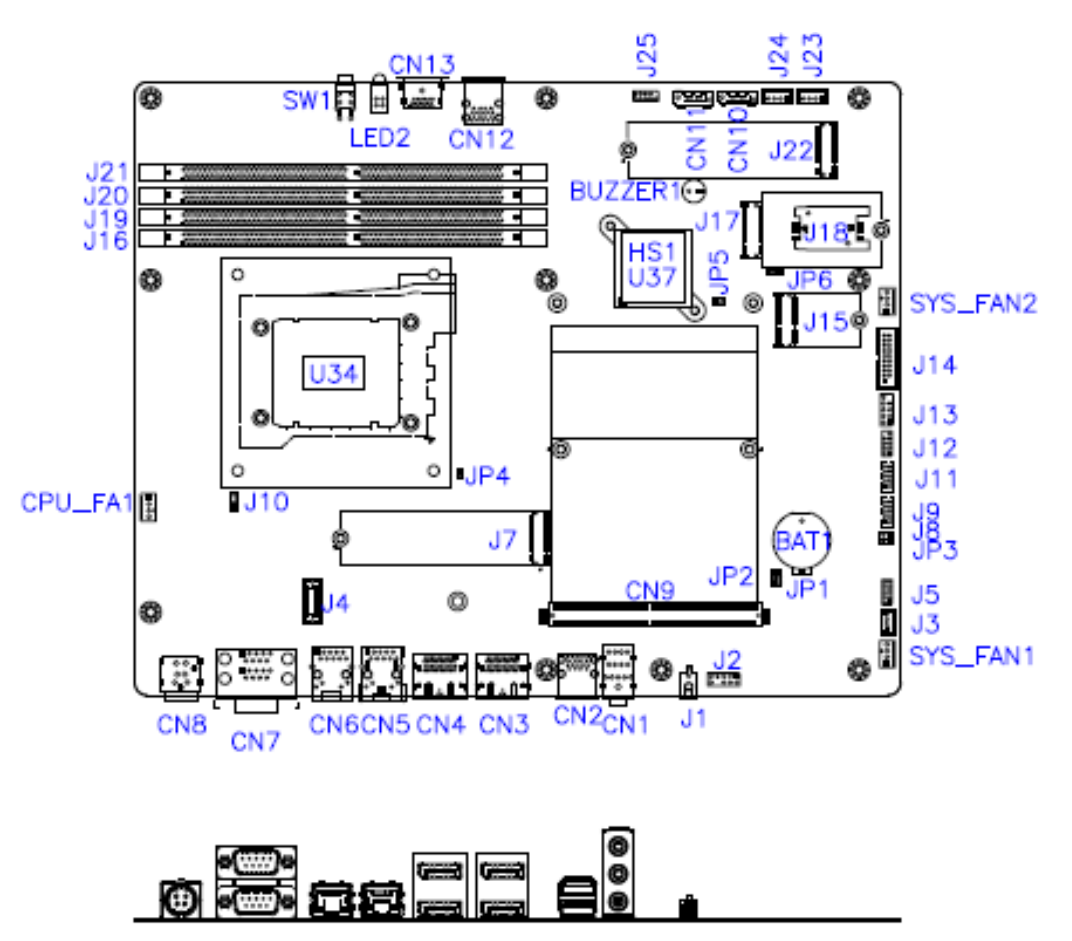

MBD624 – top and I/O

#### 2.4 Jumper Locations

#### 2.4.1 JP1: Clear CMOS Data

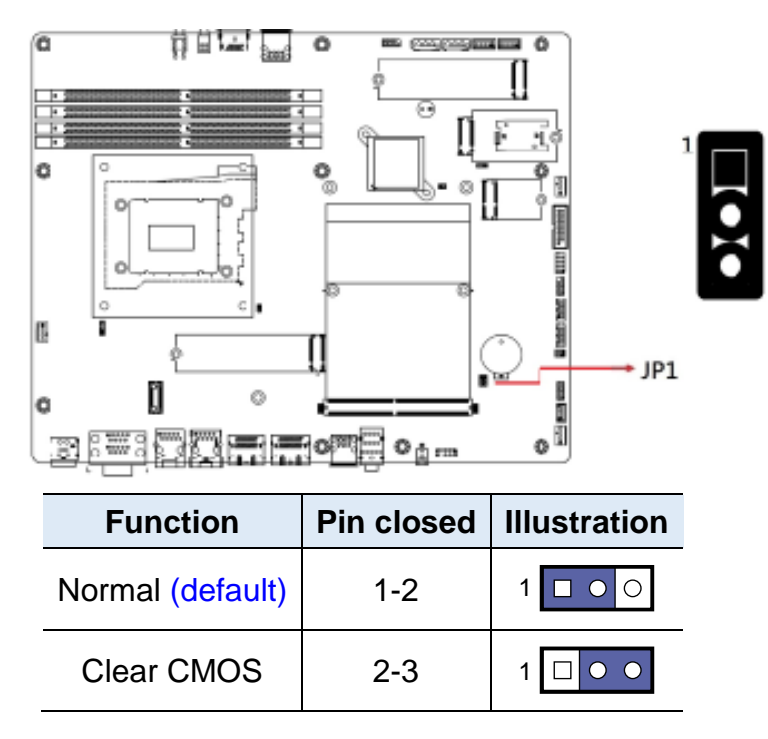

### 2.4.2 JP2: Clear RTC

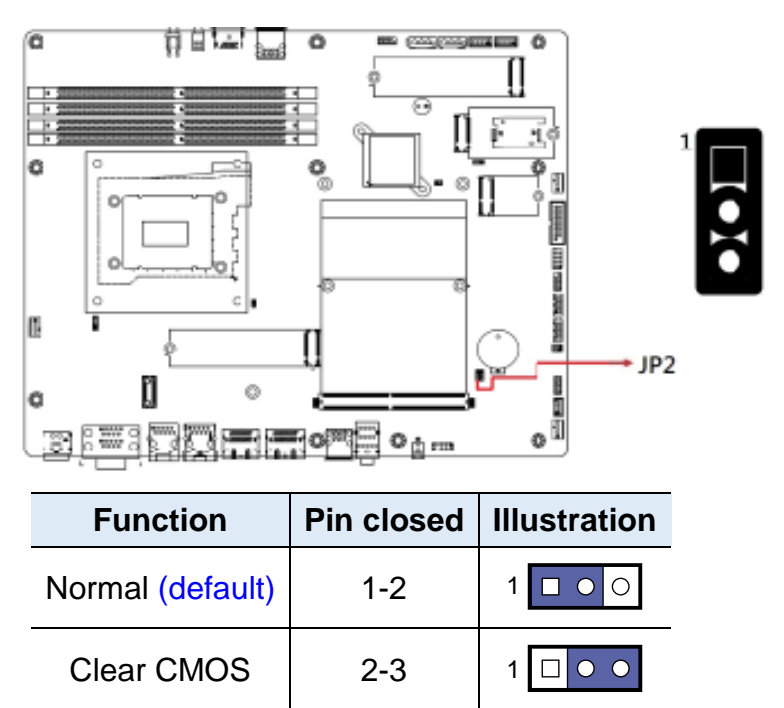

#### 2.4.3 JP3: AT/ATX Select

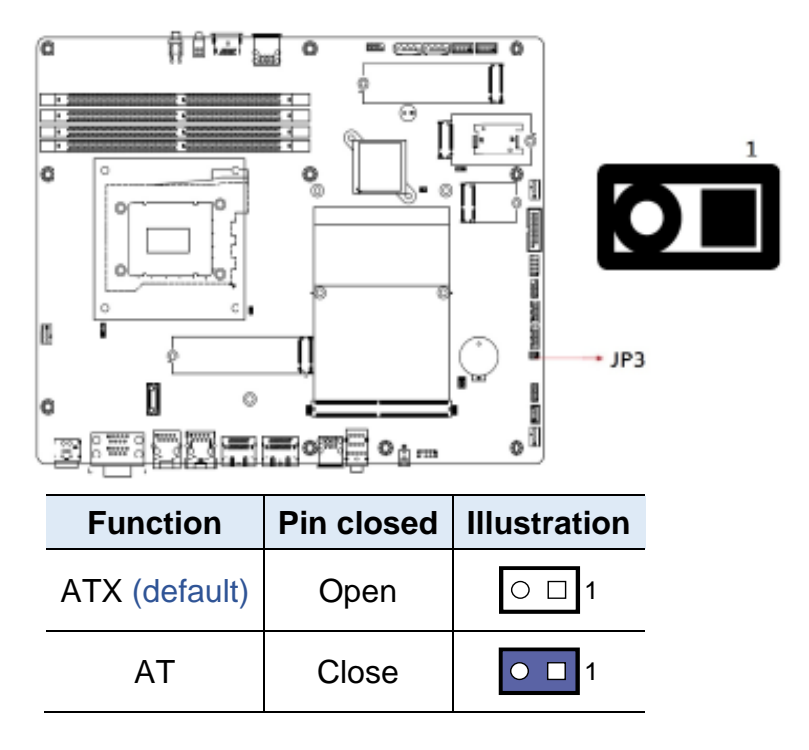

#### 2.4.4 JP5: Flash Descriptor Security Override

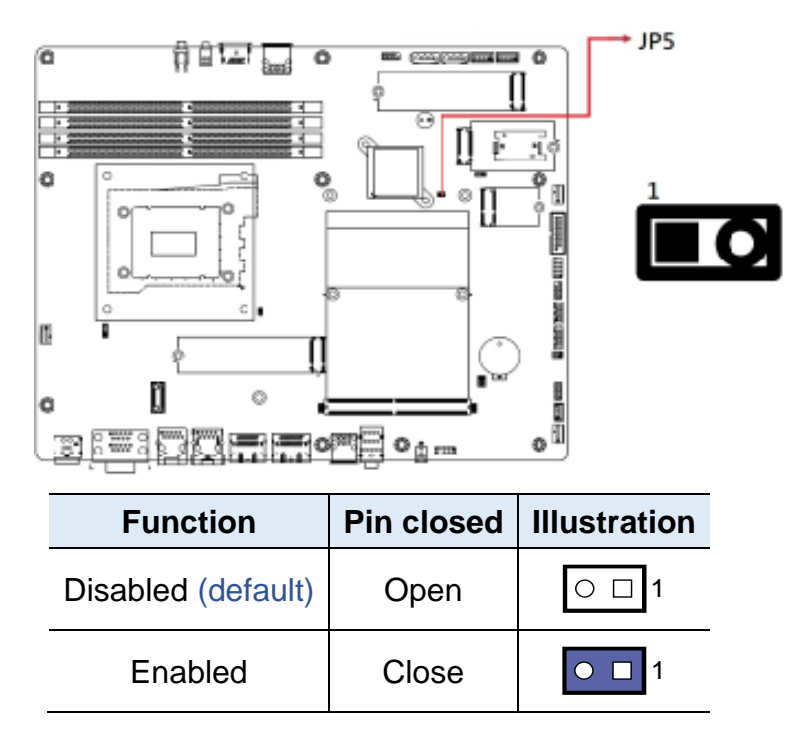

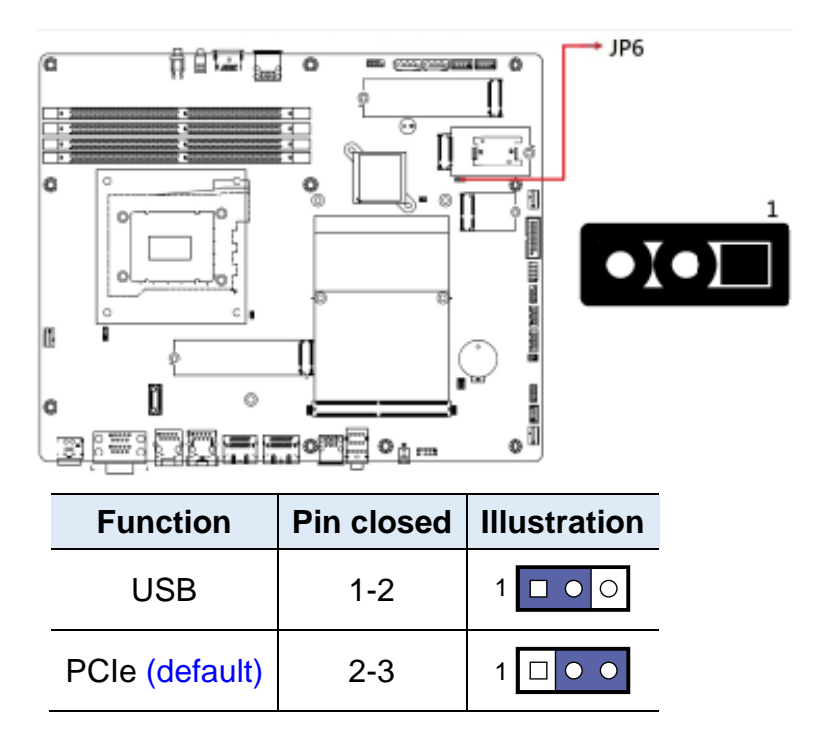

#### 2.4.5 JP6: Sierra EM9191 5G Card USB/PCIe Select

2.5 Connectors Locations

#### 2.5.1 Front Side Connectors

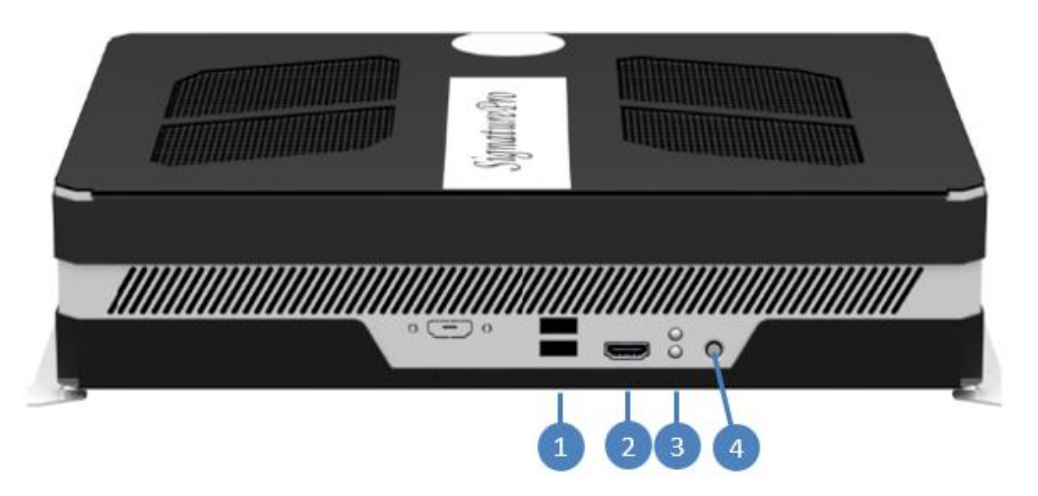

| No. | . Name                     |   | Name               |
|-----|----------------------------|---|--------------------|
| 1   | USB 3.1 Ports (CN12)       | 3 | LED Indicators     |
| 2   | HDMI Port for Intel (CN13) | 4 | Power Button (SW1) |

#### 2.5.2 Rear Side Connectors

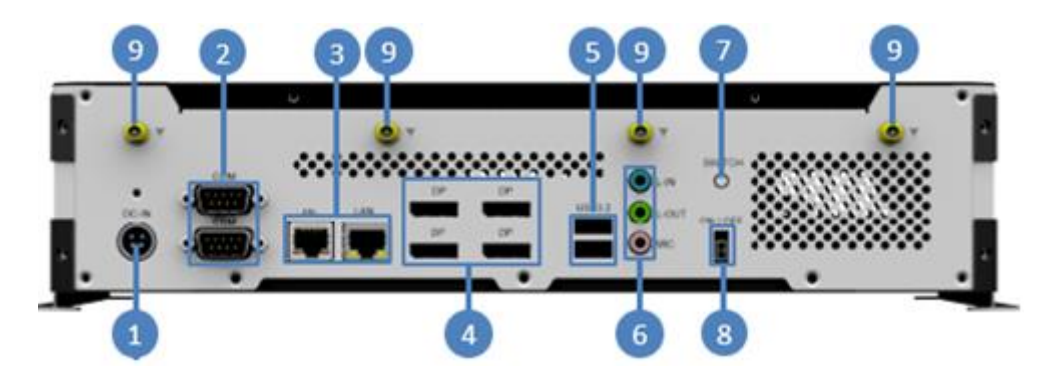

| No. | Name                        | No. | Name                       |
|-----|-----------------------------|-----|----------------------------|
| 1   | DC Power Input (CN8)        | 6   | Audio Jacks (CN1)          |
| 2   | COM Ports (CN7)             | 7   | Power Button               |
| 3   | LAN Ports (CN6, CN5)        | 8   | External Power Switch (J1) |
| 4   | DP Ports for MXM (CN4, CN3) | 9   | Antenna Holes              |
| 5   | USB Ports (CN2)             |     |                            |

#### 2.5.3 CN8: DC In Connector

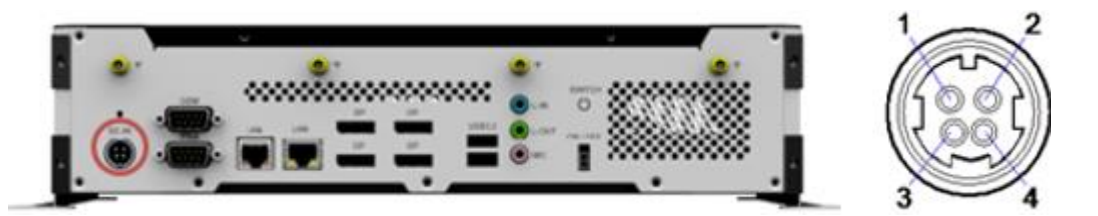

| Pin | Signal Name | Pin | Signal Name |
|-----|-------------|-----|-------------|
| 1   | +19V        | 2   | +19V        |
| 3   | Ground      | 4   | Ground      |

### 2.5.4 CN10, CN11: SATA Connectors

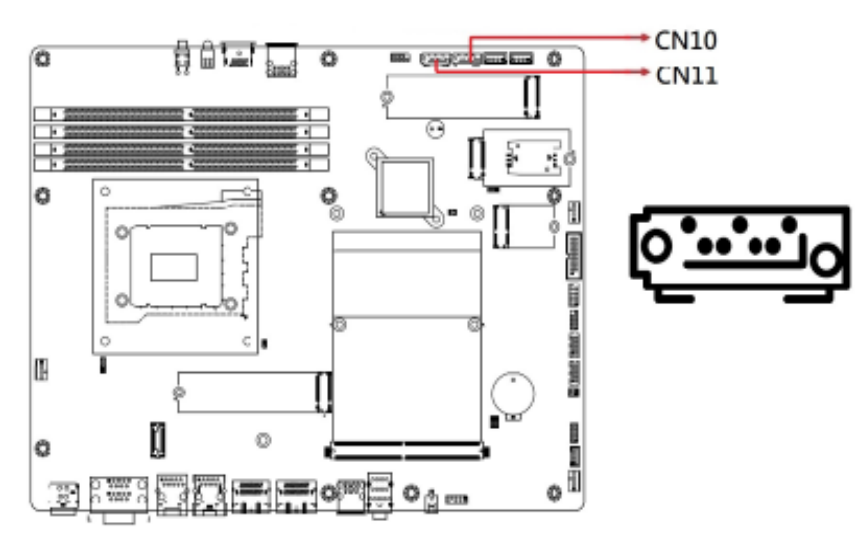

| Pin | Signal Name | Pin | Signal Name |
|-----|-------------|-----|-------------|
| 1   | Ground      | 5   | RX-         |
| 2   | TX+         | 6   | RX+         |
| 3   | TX-         | 7   | Ground      |
| 4   | Ground      |     |             |

#### 2.5.5 J1: External Power Switch

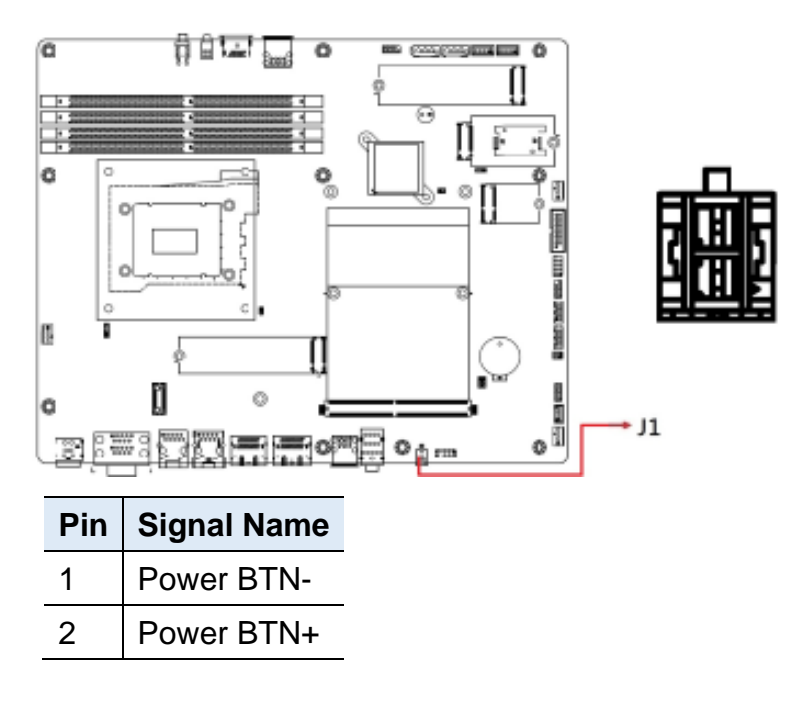

#### 2.5.6 J2: Front Panel Audio Connector

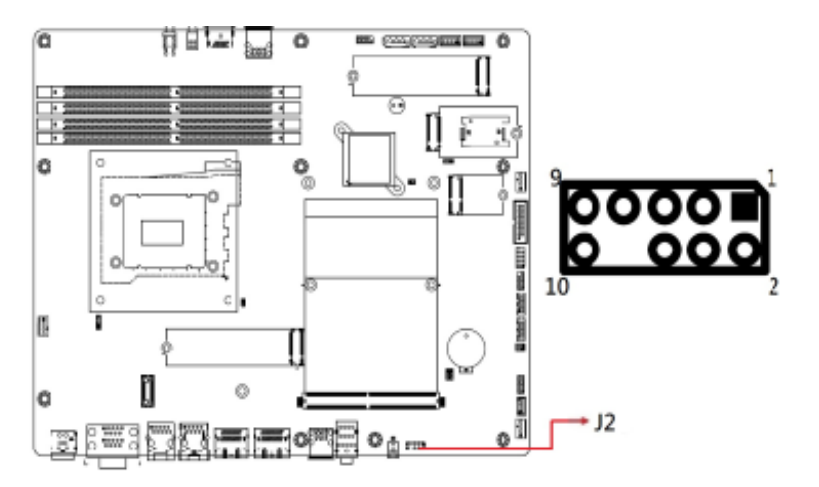

| Pin | Signal Name | Pin | Signal Name |
|-----|-------------|-----|-------------|
| 1   | MIC IN_L    | 2   | Ground      |
| 3   | MIC IN_R    | 4   | DET         |
| 5   | LINE_R      | 6   | Ground      |
| 7   | Sense       | 8   | Key         |
| 9   | LINE_L      | 10  | Ground      |

#### 2.5.7 J4: OOB

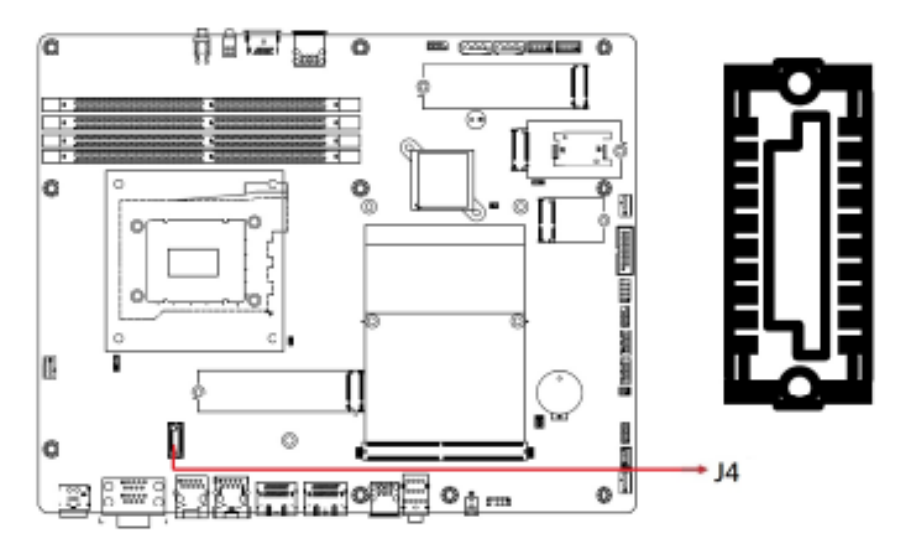

| Pin | Signal Name  | Pin | Signal Name                |
|-----|--------------|-----|----------------------------|
| A1  | 3.3V         | B1  | 3.3V                       |
| A2  | GND          | B2  | GND                        |
| A3  | NC_SI_TXD0   | B3  | PM_SYSRST#                 |
| A4  | NC_SI_TXD1   | B4  | PWR_BTN#                   |
| A5  | NC_SI_TX_EN  | B5  | Edge Device Power detetion |
| A6  | NC_SI_CLK_IN | B6  | Uart_TXD                   |
| A7  | NC_SI_RXD0   | B7  | Uart_RXD                   |
| A8  | NC_SI_RXD1 - | B8  | NC                         |
| A9  | NC_SI_CRS_DV | B9  | NC                         |
| A10 | GND          | B10 | GND                        |

Connector type: EPT\_403-53020-51

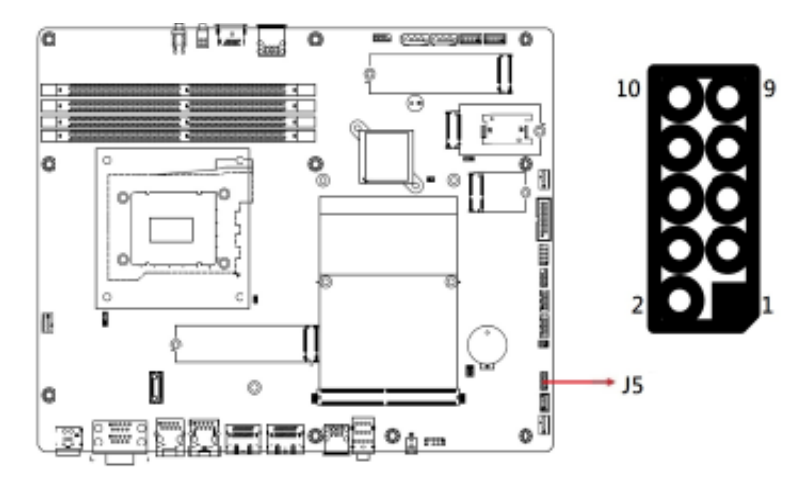

| Pin | Signal Name | Pin | Signal Name |
|-----|-------------|-----|-------------|
| 1   | Ground      | 2   | +5V         |
| 3   | Out3        | 4   | Out1        |
| 5   | Out2        | 6   | Out0        |
| 7   | IN3         | 8   | IN1         |
| 9   | IN2         | 10  | IN0         |

### 2.5.9 J7: M.2 2280 M-Key Socket (supports NVME)

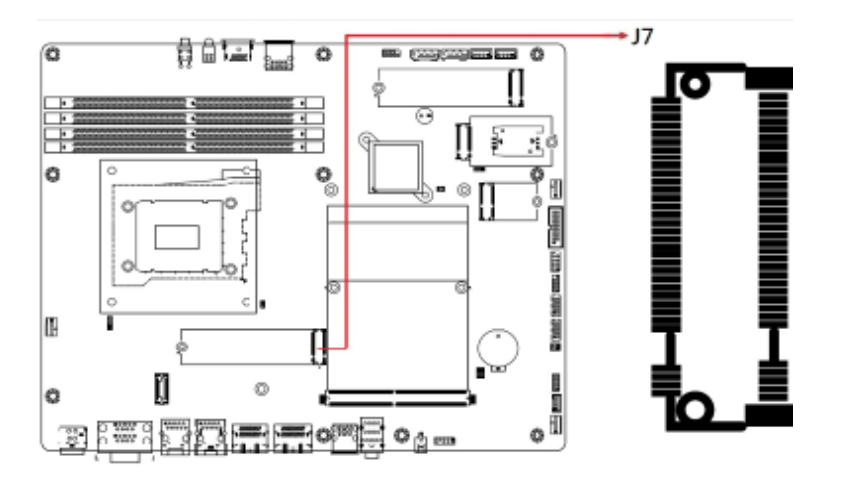

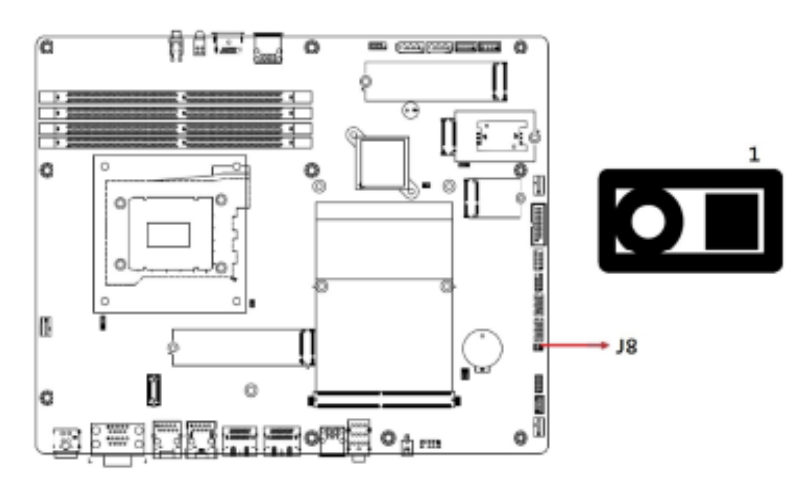

#### 2.5.10 J8: Reset Button Connector

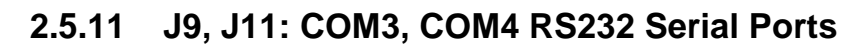

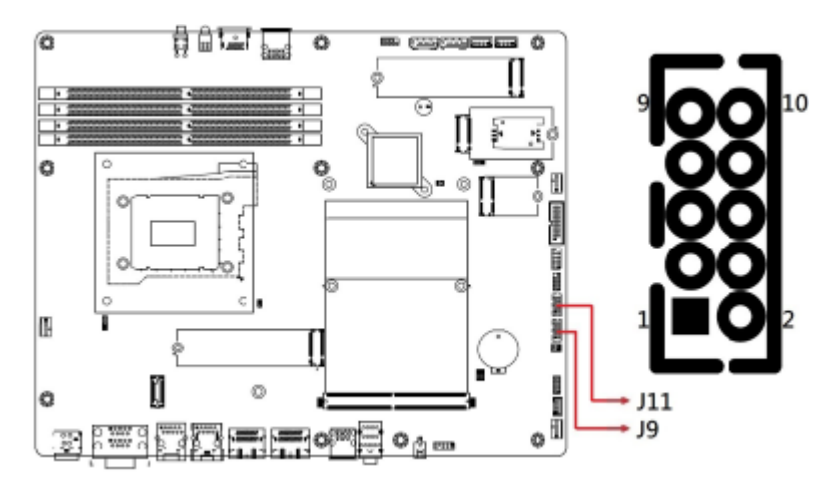

| Pin | Signal Name | Pin | Signal Name |
|-----|-------------|-----|-------------|
| 1   | DCD#        | 2   | SIN#        |
| 3   | SOUT        | 4   | DTR#        |
| 5   | GND         | 6   | DSR#        |
| 7   | RTS#        | 8   | CTS#        |
| 9   | RI#         | 10  | Key         |

Connector type: HK\_DF11-10S-PA66H

#### 2.5.12 J13: USB 2.0 Connector

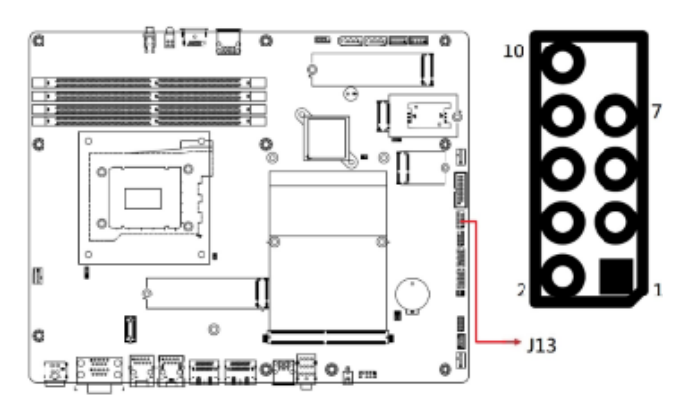

| Pin | Signal Name | Pin | Signal Name |
|-----|-------------|-----|-------------|
| 1   | Vcc         | 2   | VCC         |
| 3   | D0-         | 4   | D1-         |
| 5   | D0+         | 6   | D1+         |
| 7   | Ground      | 8   | Ground      |
| 9   | Key         | 10  | NC          |

#### 2.5.13 J14: USB 3.1 Connector

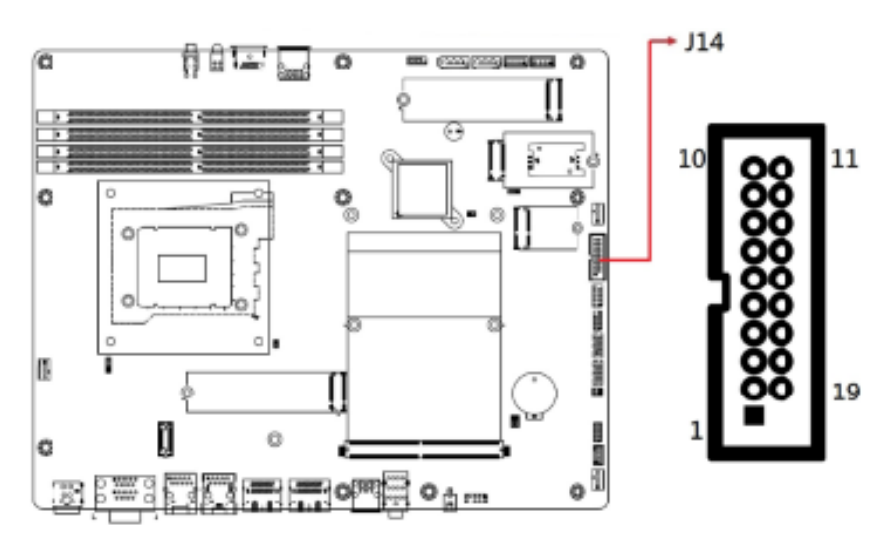

| Pin | Signal Name | Pin | Signal Name |
|-----|-------------|-----|-------------|
| 1   | VCC         | Х   |             |
| 2   | P1_SSRX-    | 19  | VCC         |
| 3   | P1_SSRX+    | 18  | P2_SSRX-    |
| 4   | GND         | 17  | P2_SSRX+    |
| 5   | P1_SSTX-    | 16  | GND         |
| 6   | P1_SSTX+    | 15  | P2_SSTX-    |
| 7   | GND         | 14  | P2_SSTX+    |
| 8   | P1_U2_D-    | 13  | GND         |
| 9   | P1_U2_D+    | 12  | P2_U2_D     |
| 10  | NC          | 11  | P2_U2_D+    |

Connector type: PINREX\_52X-40-20GU52

#### 2.5.14 J15: M.2 2230 E-key Socket

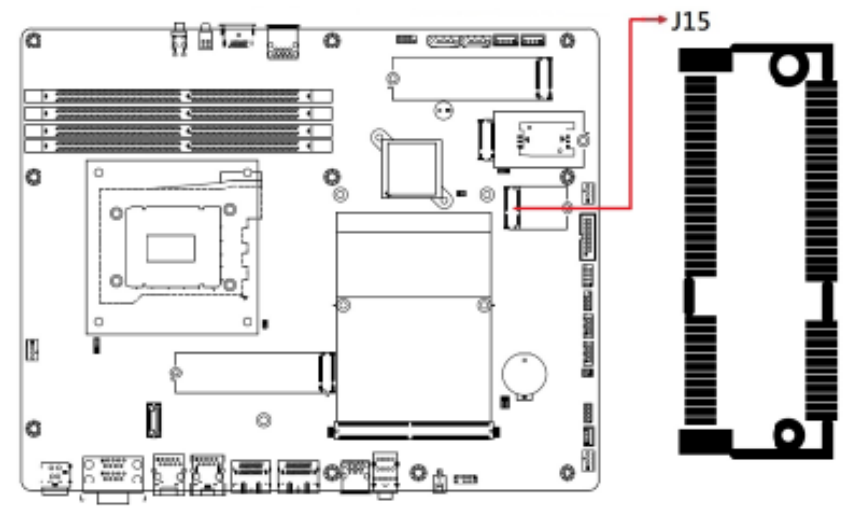

Supports, PCIe×1, USB 2.0, CNVi

#### 2.5.15 J17: M.2 3053 B-Key Socket

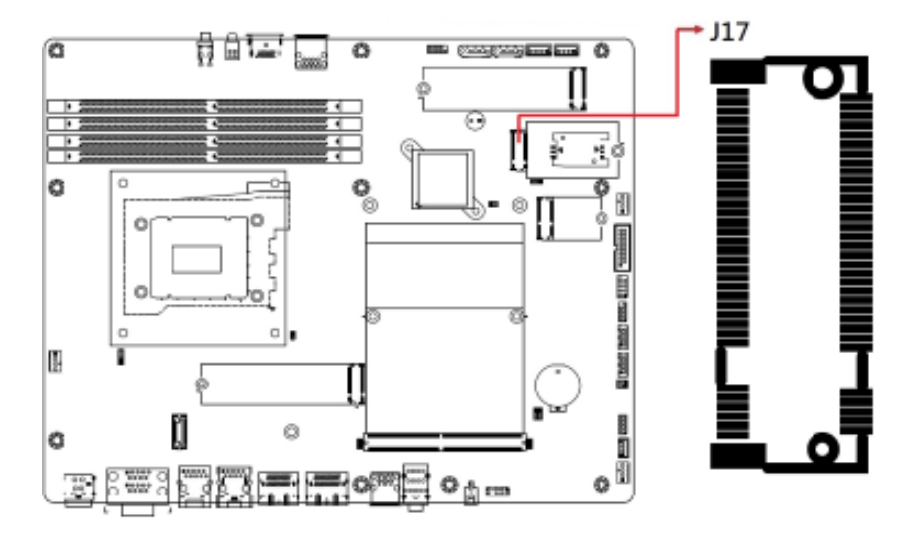

Supports 5G/4G/LTE, Sierra LTE module

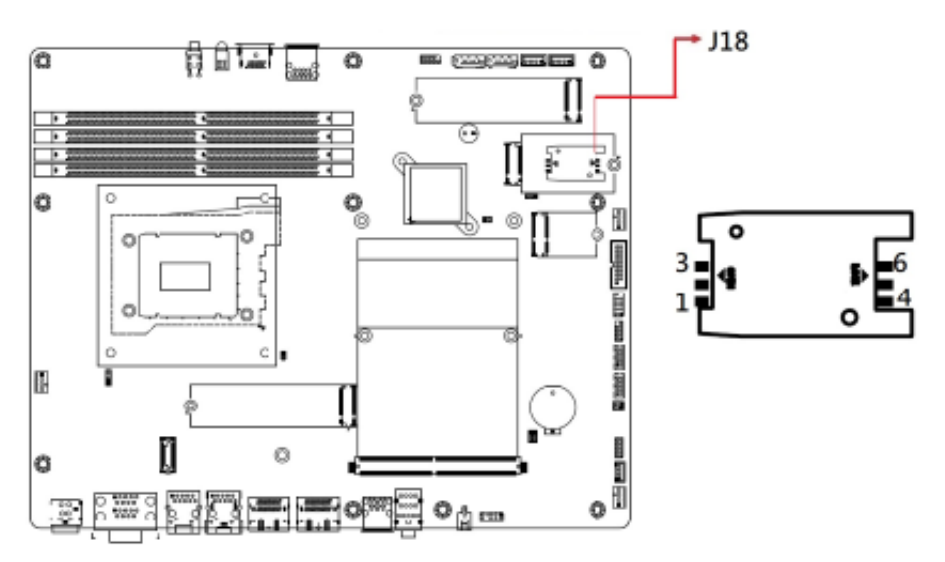

#### 2.5.16 J18: Mini SIM Socket

Supports 5G/4G/LTE, Sierra LTE module

#### 2.5.17 J22: M.2 2280 M-Key Socket

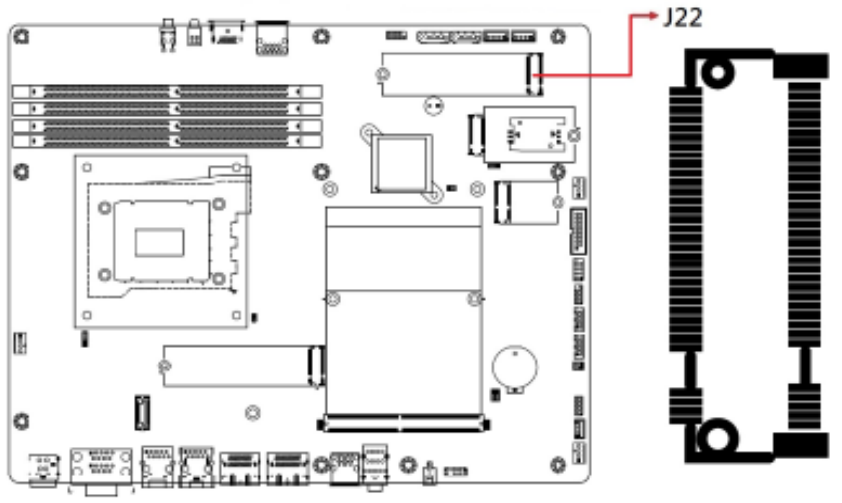

Supports PCIe & SATA

2.5.18 J23, J24: SATA HDD Power Connectors

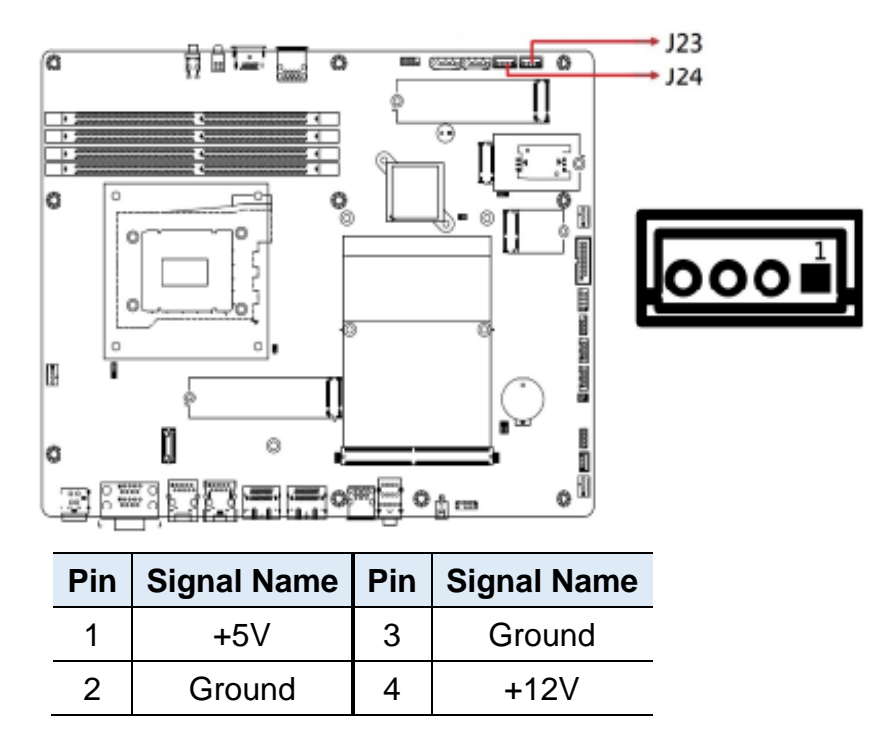

2.5.19 PWM Fan Power Connector (CPU\_FAN1, SYS\_FAN1, SYS\_FAN2)

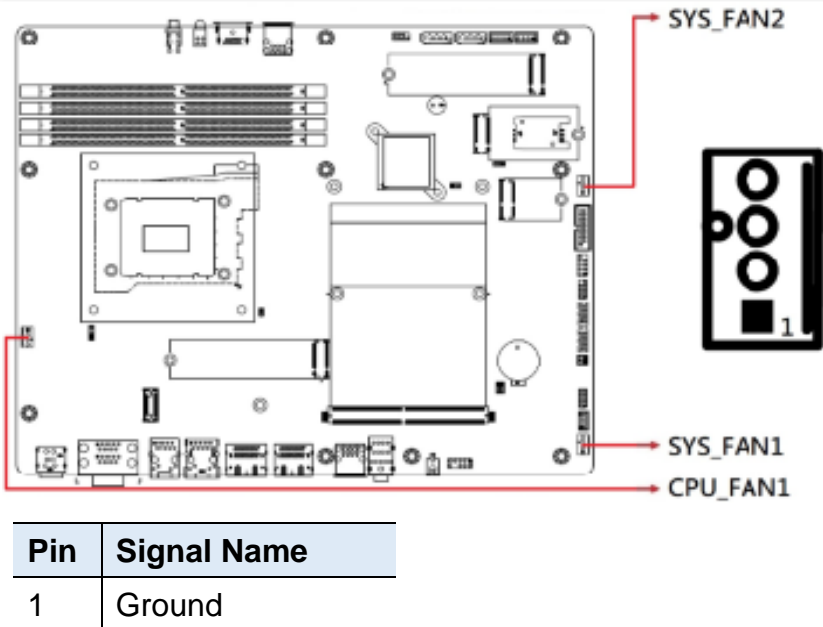

| 1 111 | Signal Name        |
|-------|--------------------|
| 1     | Ground             |
| 2     | +12V               |
| 3     | Rotation detection |
| 4     | Control            |

| Pin | Signal Name    | Pin | Signal Name          | Pin | Signal Name         | Pin | Signal Name          |
|-----|----------------|-----|----------------------|-----|---------------------|-----|----------------------|
| E1  | PWR_SRC        | E2  | PWR_SRC              | 141 | PEX_RX1#            | 142 | PEX_TX1#             |
| E3  | Ground         | E4  | Ground               | 143 | PEX_RX1             | 144 | PEX_TX1              |
| 1   | 5V             | 2   | PRSNT_R#             | 145 | Ground              | 146 | Ground               |
| 3   | 5V             | 4   | WAKE# (N/C)          | 147 | PEX_RX0#            | 148 | PEX_TX0#             |
| 5   | 5V             | 6   | PWR_GOOD             | 149 | PEX_RX0             | 150 | PEX_TX0              |
| 7   | 5V             | 8   | PWR_EN               | 151 | Ground              | 152 | Ground               |
| 9   | 5V             | 10  | 27MHZ_REF<br>(N/C)   | 153 | PEX_REFCLK#         | 154 | PEX_CLK_REQ#         |
| 11  | Ground         | 12  | Ground               | 155 | PEX_REFCLK          | 156 | PEX_RST#             |
| 13  | Ground         | 14  | DP_F_HPD             | 157 | Ground              | 158 | VGA_DDC_DAT<br>(N/C) |
| 15  | Ground         | 16  | JTAG_TESTEN<br>(N/C) | 159 | JTAG_TDO<br>(N/C)   | 160 | VGA_DDC_CLK<br>(N/C) |
| 17  | Ground         | 18  | PWR_LEVEL            | 161 | JTAG_TDI<br>(N/C)   | 162 | VGA_VSYNC<br>(N/C)   |
| 19  | PEX_STD_SW#    | 20  | TH_OVERT#            | 163 | JTAG_TCLK<br>(N/C)  | 164 | VGA_HSYNC<br>(N/C)   |
| 21  | VGA_DISABLE#   | 22  | TH_ALERT#            | 165 | JTAG_TMS<br>(N/C)   | 166 | Ground               |
| 23  | PNL_PWR_EN     | 24  | TH_PWN               | 167 | JTAG_TRST#<br>(N/C) | 168 | VGA_RED (N/C)        |
| 25  | PNL_BL_EN      | 26  | GPIO0                | 169 | DP_F_L3#            | 170 | VGA_GREEN<br>(N/C)   |
| 27  | PNL_BL_PWN     | 28  | GPIO1                | 171 | DP_F_L3             | 172 | VGA_BLUE<br>(N/C)    |
| 29  | HDMI_CEC (N/C) | 30  | GPIO2                | 173 | Ground              | 174 | Ground               |
| 31  | DP_E_HPD       | 32  | SMB_DAT              | 175 | DP_F_AUX#           | 176 | DP_E_L3#             |
| 33  | I2C_DAT        | 34  | SMB_CLK              | 177 | DP_F_AUX            | 178 | DP_E_L3              |
| 35  | I2C_CLK        | 36  | Ground               | 179 | Ground              | 180 | Ground               |
| 37  | Ground         | 38  | OEM0 (N/C)           | 181 | DP_F_L0#            | 182 | DP_E_AUX#            |
| 39  | OEM1 (N/C)     | 40  | OEM2 (N/C)           | 183 | DP_F_L0             | 184 | DP_E_AUX             |
| 41  | OEM3 (N/C)     | 42  | OEM4                 | 185 | Ground              | 186 | Ground               |
| 43  | OEM5           | 44  | OEM6                 | 187 | DP_F_L1#            | 188 | DP_E_L0#             |
| 45  | OEM7           | 46  | Ground               | 189 | DP_F_L1             | 190 | DP_E_L0              |
| 47  | Ground         | 48  | PEX_TX15#            | 191 | Ground              | 192 | Ground               |
| 49  | PEX_RX15#      | 50  | PEX_TX15             | 193 | DP_F_L2#            | 194 | DP_E_L1#             |
| 51  | PEX_RX15       | 52  | Ground               | 195 | DP_F_L2             | 196 | DP_E_L1              |
| 53  | Ground         | 54  | PEX_TX14#            | 197 | Ground              | 198 | Ground               |
| 55  | PEX_RX14#      | 56  | PEX_TX14             | 199 | DP_C_L0#            | 200 | DP_E_L2#             |
| 57  | PEX_RX14       | 58  | Ground               | 201 | DP_C_L0             | 202 | DP_E_L2              |
| 59  | Ground         | 60  | PEX_TX13#            | 203 | Ground              | 204 | Ground               |
| 61  | PEX_RX13#      | 62  | PEX_TX13             | 205 | DP_C_L1#            | 206 | DP_D_L0#             |

#### 2.5.20 CN9: MXM Connector

| Pin | Signal Name | Pin | Signal Name | Pin | Signal Name | Pin | Signal Name |
|-----|-------------|-----|-------------|-----|-------------|-----|-------------|
| 63  | PEX_RX13    | 64  | Ground      | 207 | DP_C_L1     | 208 | DP_D_L0     |
| 65  | Ground      | 66  | PEX_TX12#   | 209 | Ground      | 210 | Ground      |
| 67  | PEX_RX12#   | 68  | PEX_TX12    | 211 | DP_C_L2#    | 212 | DP_D_L1#    |
| 69  | PEX_RX12    | 70  | Ground      | 213 | DP_C_L2     | 214 | DP_D_L1     |
| 71  | Ground      | 72  | PEX_TX11#   | 215 | Ground      | 216 | Ground      |
| 73  | PEX_RX11#   | 74  | PEX_TX11    | 217 | DP_C_L3#    | 218 | DP_D_L2#    |
| 75  | PEX_RX11    | 76  | Ground      | 219 | DP_C_L3     | 220 | DP_D_L2     |
| 77  | Ground      | 78  | PEX_TX10#   | 221 | Ground      | 222 | Ground      |
| 79  | PEX_RX10#   | 80  | PEX_TX10    | 223 | DP_C_AUX#   | 224 | DP_D_L3#    |
| 81  | PEX_RX10    | 82  | Ground      | 225 | DP_C_AUX    | 226 | DP_D_L3     |
| 83  | Ground      | 84  | PEX_TX9#    | 227 | RSVD (N/C)  | 228 | Ground      |
| 85  | PEX_RX9#    | 86  | PEX_TX9     | 229 | RSVD (N/C)  | 230 | DP_D_AUX#   |
| 87  | PEX_RX9     | 88  | Ground      | 231 | RSVD (N/C)  | 232 | DP_D_AUX    |
| 89  | Ground      | 90  | PEX_TX8#    | 233 | RSVD (N/C)  | 234 | DP_C_HPD    |
| 91  | PEX_RX8#    | 92  | PEX_TX8     | 235 | RSVD (N/C)  | 236 | DP_D_HPD    |
| 93  | PEX_RX8     | 94  | Ground      | 237 | RSVD (N/C)  | 238 | RSVD (N/C)  |
| 95  | Ground      | 96  | PEX_TX7#    | 239 | RSVD        | 240 | 3V3         |
| 97  | PEX_RX7#    | 98  | PEX_TX7     | 241 | RSVD (N/C)  | 242 | 3V3         |
| 99  | PEX_RX7     | 100 | Ground      | 243 | RSVD (N/C)  | 244 | Ground      |
| 101 | Ground      | 102 | PEX_TX6#    | 245 | RSVD (N/C)  | 246 | DP_B_L0#    |
| 103 | PEX_RX6#    | 104 | PEX_TX6     | 247 | RSVD (N/C)  | 248 | DP_B_L0     |
| 105 | PEX_RX6     | 106 | Ground      | 249 | RSVD (N/C)  | 250 | Ground      |
| 107 | Ground      | 108 | PEX_TX5#    | 251 | Ground      | 252 | DP_B_L1#    |
| 109 | PEX_RX5#    | 110 | PEX_TX5     | 253 | DP_A_L0#    | 254 | DP_B_L1     |
| 111 | PEX_RX5     | 112 | Ground      | 255 | DP_A_L0     | 256 | Ground      |
| 113 | Ground      | 114 | PEX_TX4#    | 257 | Ground      | 258 | DP_B_L2#    |
| 115 | PEX_RX4#    | 116 | PEX_TX4     | 259 | DP_A_L1#    | 260 | DP_B_L2     |
| 117 | PEX_RX4     | 118 | Ground      | 261 | DP_A_L1     | 262 | Ground      |
| 119 | Ground      | 120 | PEX_TX3#    | 263 | Ground      | 264 | DP_B_L3#    |
| 121 | PEX_RX3#    | 122 | PEX_TX3     | 265 | DP_A_L2#    | 266 | DP_B_L3     |
| 123 | PEX_RX3     | 124 | Ground      | 267 | DP_A_L2     | 268 | Ground      |
| 125 | Ground      | 126 | KEY         | 269 | Ground      | 270 | DP_B_AUX#   |
| 127 | KEY         | 128 | KEY         | 271 | DP_A_L3#    | 272 | DP_B_AUX    |
| 129 | KEY         | 130 | KEY         | 273 | DP_A_L3     | 274 | DP_B_HPD    |
| 131 | KEY         | 132 | KEY         | 275 | Ground      | 276 | DP_A_HPD    |
| 133 | Ground      | 134 | Ground      | 277 | DP_A_AUX#   | 278 | 3V3         |
| 135 | PEX_RX2#    | 136 | PEX_TX2#    | 279 | DP_A_AUX    | 280 | 3V3         |
| 137 | PEX_RX2     | 138 | PEX_TX2     | 281 | PRSNT_L#    |     |             |
| 139 | Ground      | 140 | Ground      |     |             |     |             |

## **Chapter 3 Driver Installation**

The information provided in this chapter includes:

- Intel<sup>®</sup> Chipset Software Installation Utility
- HD Audio Driver Installation
- LAN Driver Installation
- Intel<sup>®</sup> Management Engine Component Drivers Installation
- NVIDIA® GeForce® MXM Driver Installation

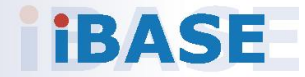

#### 3.1 Introduction

This section describes the installation procedures for software drivers. The software drivers are available on IBASE website <u>www.ibase.com.tw</u>. Register as a member of our website to download all the necessary drivers and extract for installation.

**Note:** After installing your Windows operating system, you must install the Intel<sup>®</sup> Chipset Software Installation Utility first before proceeding with the drivers installation.

### 3.2 Intel<sup>®</sup> Chipset Software Installation Utility

The Intel<sup>®</sup> Chipset drivers should be installed first before the software drivers to install INF files for Plug & Play function for the chipset components. Follow the instructions below to complete the installation.

- 1. Run the **Setup.exe** file.
- 2. When the *Welcome* screen to the Intel<sup>®</sup> Chipset Device Software appears, click **Next** to continue.

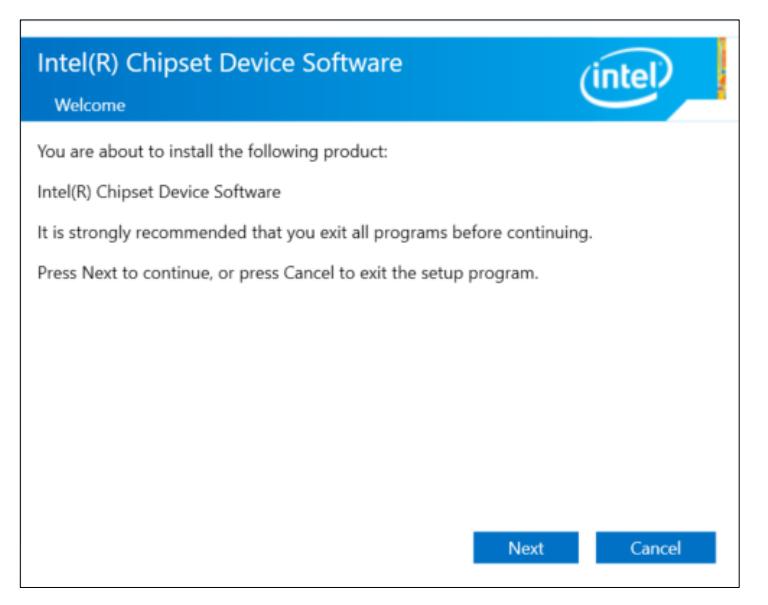

- 3. Accept the license agreement and proceed with the installation process.
- 4. When the driver is completely installed, restart the computer for changes to take effect.

### 3.3 HD Audio Driver Installation

- 1. Run the **Setup.exe** file.
- 2. On the Welcome screen of the InstallShield Wizard, click Next.

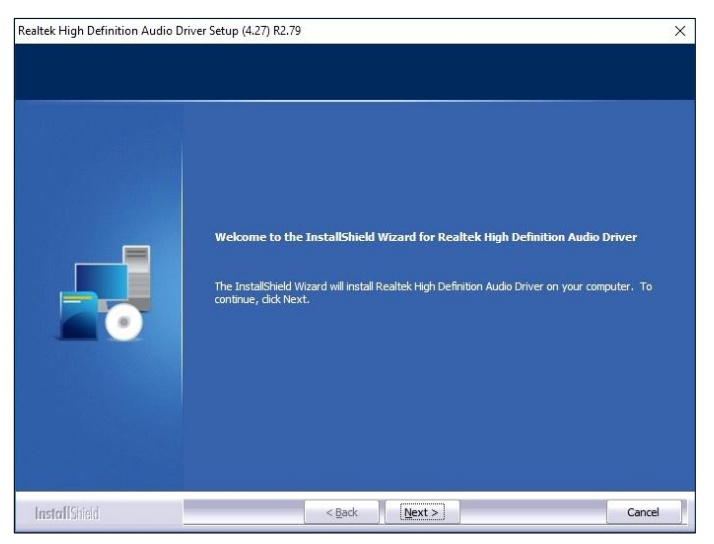

3. When the driver is completely installed, restart the computer for changes to take effect.

### 3.4 LAN Driver Installation

- 1. Run the **Setup.exe** file.
- 2. On the Welcome screen of the InstallShield Wizard, click Next.

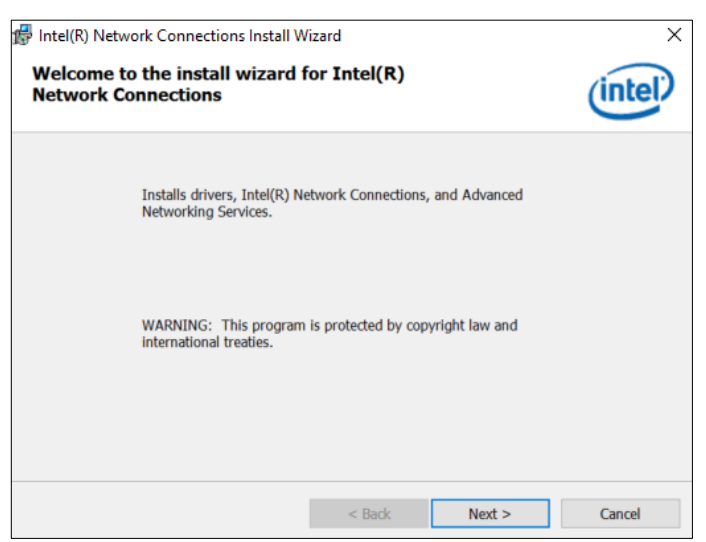

3. Accept the license agreement and click Next to continue.

On the Setup Options screen, tick the checkbox to select the desired driver(s) and click **Next** for installation. When the driver is completely installed, restart the computer for changes to take effect.

#### 3.5 Intel<sup>®</sup> Management Engine Components Drivers Installation

- 1. Run the **Setup.exe** file.
- 2. When the Welcome screen appears, click Next.

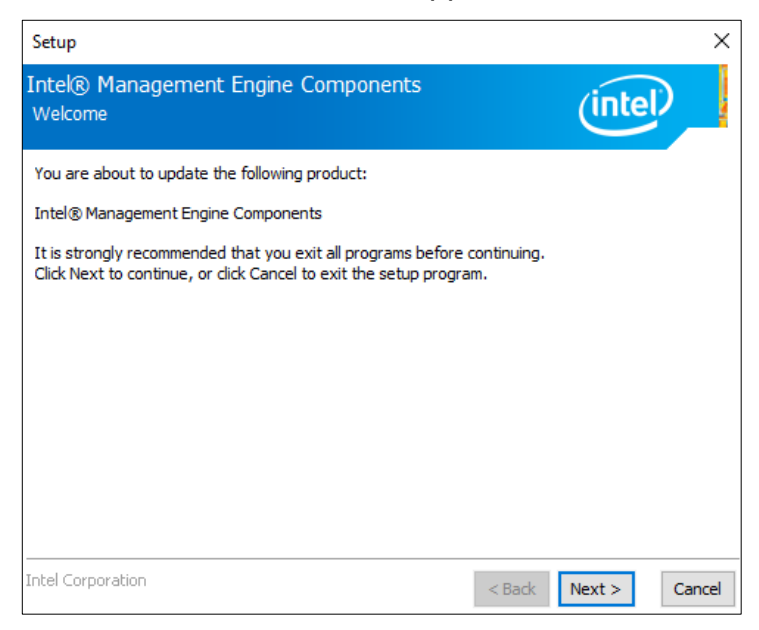

- 3. Accept the license agreement and click **Next** for installation.
- 4. The driver has been completely installed. Restart the computer for changes to take effect.

### 3.6 NVIDIA<sup>®</sup> GeForce<sup>®</sup> MXM Driver Installation

- 1. Download the driver from NVIDIA's website or IBASE's website.
- 2. Accept the software license agreement and start installation.
- 3. Click **Close** to finish the installation.

## Chapter 4 BIOS Setup

This chapter describes the different settings available in the AMI BIOS that comes with the board. The topics covered in this chapter are as follows:

- Main Settings
- Advanced Settings
- Chipset Settings
- Security Settings
- Boot Settings
- Save & Exit

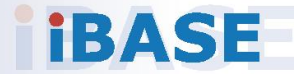

#### 4.1 Introduction

The BIOS (Basic Input/Output System) installed in the ROM of your computer system supports Intel® processors. The BIOS provides critical low-level support for standard devices such as disk drives, serial ports and parallel ports. It also provides password protection as well as special support for detailed fine-tuning of the chipset controlling the entire system.

#### 4.2 BIOS Setup

The BIOS provides a Setup utility program for specifying the system configurations and settings. The BIOS ROM of the system stores the Setup utility. When you turn on the computer, the BIOS is immediately activated. Press the <Del> key immediately allows you to enter the Setup utility. If you are a little bit late pressing the <Del> key, POST (Power On Self Test) will continue with its test routines, thus preventing you from invoking the Setup.

If you still need to enter Setup, restart the system by pressing the "Reset" button or simultaneously pressing the <Ctrl>, <Alt> and <Delete> keys. You can also restart by turning the system Off and back On again.

The following message will appear on the screen:

Press <DEL> to Enter Setup

In general, press the arrow keys to highlight items, <Enter> to select, the <PgUp> and <PgDn> keys to change entries, <F1> for help, and <Esc> to quit.

When you enter the BIOS Setup utility, the Main Menu screen will appear on the screen. The Main Menu allows you to select from various setup functions and exit choices.

**Warning:** Making changes to the chipset defaults is strongly discouraged. These defaults, set by AMI and your system manufacturer, are optimized for maximum performance and reliability. Altering these settings could potentially make the system unstable and lead to crashes.

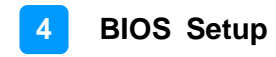

### 4.3 Main Settings

| Main Advanced Chipset                                                          | Aptio Setup – AMI<br>Security Boot Save & Exit                                |                                                                                                    |
|--------------------------------------------------------------------------------|-------------------------------------------------------------------------------|----------------------------------------------------------------------------------------------------|
| BIDS Version<br>Total Memory<br>Memory Frequency<br>System Date<br>System Time | MBD624-E3001-230630<br>65536 MB<br>3200 MHz<br>[Mon 11/27/2023]<br>[07:22:35] | Set the Date. Use Tab to<br>switch between Date elements.<br>Default Ranges:<br>Year: 1998-9999<br>Honths: 1-12<br>Days: Dependent on month<br>Range of Years may vary.<br>++: Select screen<br>T1: Select Item<br>Enter: Select<br>+/-: Change Opt.<br>F1: General Help<br>F2: Previous Values<br>F3: Optimized Defaults<br>F4: Save & Exit<br>ESC: Exit |
|                                                                                | Version 2.22.1287 Copyright (C) 2                                             | IMA ESO                                                                                                    |

| <b>BIOS Setting</b> | Description                                                  |
|---------------------|--------------------------------------------------------------|
| System Date         | Sets the date.                                               |
|                     | Use the <tab> key to switch between the date elements.</tab> |
| System Time         | Set the time.                                                |
|                     | Use the <tab> key to switch between the time elements.</tab> |

### 4.4 Advanced Settings

This section allows you to configure, improve your system and allows you to set up some system features according to your preference.

| Main Advanced Chipset Security                                                                                                    | Aptio Setup - AMI<br>Boot Save & Exit |                                                                                                    |
|----------------------------------------------------------------------------------------------------|---------------------------------------|----------------------------------------------------------------------------------------------------|
| DelayForEH3191<br>Connectivity Configuration<br>CPJ Configuration<br>Power & Performance<br>PCH-FH Configuration<br>Trusted Computing<br>ACPI Settings<br>ISmart Controller<br>FR196X Super IO Configuration<br>FR196X Hardware Monitor<br>US3 Configuration<br>Network Stack Configuration<br>NWWe Configuration |                                       | 0-30 seconds<br>++: Select Screen<br>14: Select Item<br>Enter: Select<br>+/-: Ohange Opt.<br>F1: General Help<br>F2: Previous Values<br>F3: Optimized Defaults<br>F4: Save & Exit<br>ESC: Exit |
| Version                                                                                                    | 2.22.1287 Copyright (C) 2023          | 3 AMI                                                                                                    |

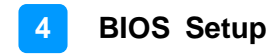

### 4.4.1 ACPI Settings

| Advanced                                                            | Aptio Setup — AMI                |                                                                                                    |
|---------------------------------------------------------------------|----------------------------------|----------------------------------------------------------------------------------------------------|
| Advanced<br>ACPI Settings<br>Enable Hibernation<br>ACPI Sleep State | [Disabled]<br>[Suspend Disabled] | Enables or Disables System<br>ability to Hibernate (DS/S4<br>Sleep State). This option may<br>not be effective with some<br>operating systems.<br>++: Select Screen<br>f4: Select Item |
|                                                                     |                                  | Enter: Select<br>+/-: Change Opt.<br>F1: General Help<br>F2: Previous Values<br>F3: Optimized Defaults<br>F4: Save & Exit<br>ESC: Exit                                                 |

| BIOS Setting       | Description                                                                                                    |
|--------------------|----------------------------------------------------------------------------------------------------|
| Enable Hibernation | Enables or Disables System ability to<br>hibernate (OS/S4 Sleep State). This option<br>may not be effective with some OS. |
| ACPI Sleep State   | Select the highest ACPI sleep state the system will enter when the SUSPEND button is pressed.                             |

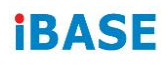

### 4.4.2 Connectivity Configuration

| Advanced                                                                                                    | Aptio Setup – AMI                                                                               |                                                                                                    |
|----------------------------------------------------------------------------------------------------|-------------------------------------------------------------------------------------------------|----------------------------------------------------------------------------------------------------|
| CNVi CRF Present<br>CNVi Configuration<br>CNVi Mode<br>Wi-Fi Core<br>BT Core<br>BT Audio Offload<br>BT RF-Kill Delay Time<br>RFI Mitigation<br>CoExistence Manager<br>Preboot BLE | No<br>[Auto Detection]<br>[Enabled]<br>[Disabled]<br>0<br>[Enabled]<br>[Disabled]<br>[Disabled] | This is an option intended to<br>Enable/Disable DDR-RFIM<br>feature for Connectivity<br>This RFI mitigation feature<br>may result in temporary<br>slowdown of the DDR speed. |
| Discrete Bluetooth Interface<br>BT Tile Mode<br>Advanced settings                                                                                                    | (USB)<br>(Disabled)<br>(Disabled)                                                               | <pre>++: Select Screen f4: Select Item Enter: Select +/-: Change Opt.</pre>                                                                                                  |
| ▶ HWAN Configuration                                                                                                    |                                                                                                 | F1: General Help<br>F2: Previous Values<br>F3: Optimized Defaults<br>F4: Save & Exit<br>ESC: Exit                                                                            |
| Versi                                                                                                    | on 2.22.1287 Copyright (C)                                                                      | 2023 AMI                                                                                                    |

| BIOS Setting                    | Description                                                                                                    |
|---------------------------------|----------------------------------------------------------------------------------------------------|
| RFI Mitigation                  | This is an option intended to enable/disable<br>DDR-RFIM feature for connectivity. This RFI<br>mitigation feature may result in temporary<br>slowdown of the DDR speed. |
| Preboot BLE                     | This will be used to enable Preboot Bluetooth function                                                                                                    |
| Discrete Bluetooth<br>Interface | Seriallo UART0 needs to be enabled to slect BT interface.                                                                                                    |
| BT Tile Mode                    | Enable/Disable Tile                                                                                                    |
| Advanced settings               | Configure ACPI objects for wireless devices.                                                                                                    |
| WWAN Configuration              | Configure WWAN related options                                                                                                    |
| WWAN Device                     | Select the M.2 WWAN device options to<br>enable 4G – 7360/7560 (Intel), 4G – MB0<br>(MediaTek) Modems                                                                   |

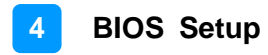

### 4.4.3 CPU Configuration

| Advanced                                                                                                    | Aptio Setup — AMI                                                                |                                                                                                    |
|----------------------------------------------------------------------------------------------------|----------------------------------------------------------------------------------|----------------------------------------------------------------------------------------------------|
| CPU Configuration<br>ID<br>Brand String<br>VMX<br>SMX/TXT<br>Intel (VMX) Virtualization Technol<br>Active Performance-cores<br>Hyper-Threading | 0x90675<br>12th Gen Intel(R) Cor<br>Supported<br>IEnabledJ<br>[A11]<br>[Enabled] | <pre>When enabled, a VMM can utilize the additional hardware capabilities provided by Vanderpool Technology.  ++: Select Screen 11: Select Item Enter: Select +/-: Change Opt. F1: General Help F2: Previous Values F3: Optimized Defaults F4: Save &amp; Exit ESC: Exit</pre> |
| Mana Lan                                                                                                    |                                                                                  |                                                                                                    |

| BIOS Setting                             | Description                                                                                                    |
|------------------------------------------|----------------------------------------------------------------------------------------------------|
| Intel (VMX) Virtualization<br>Technology | When enabled, a VMM can utilize the additional hardware capabilities provided by Vanderpool Technology.                                                                     |
| Active Performance Cores                 | Number of P-cores to enable in each<br>processor package. Note: Number of cores<br>and E-cores are looked at together. When<br>both are [0,0], Pcode will enable all cores. |
| Hyper-Threading                          | Enable or Disable Hyper-Threading<br>Technology                                                                                                    |

### 4.4.4 F8196x Hardware Monitor

| Advanced                                                                                                    | Aptio Setup - AMI                                                                                                    |                                                                                                    |
|----------------------------------------------------------------------------------------------------|----------------------------------------------------------------------------------------------------|----------------------------------------------------------------------------------------------------|
| Pc Health Status<br>DPU_FAN1 Smart Fan Control<br>SYS_FAN2 Smart Fan Control<br>SYS_FAN2 Smart Fan Control<br>DPU temperature<br>SYS temperature<br>CPU_FAN1 Speed<br>SYS_FAN2 Speed<br>VCore<br>VCCSV<br>VCC12V<br>Memory | C50°C1<br>[50°C]<br>[50°C]<br>: +35 C<br>: +35 C<br>: 2121 RPM<br>: N/A<br>: N/A<br>: +1.144 V<br>: +5.003 V<br>: +12.056 V<br>: +1.200 V | ++: Select Screen<br>11: Select Item<br>Enter: Select<br>+/-: Change Opt.<br>F1: General Help<br>F2: Previous Values<br>F3: Optimized Defaults<br>F4: Save & Exit<br>ESC: Exit |
| Versi                                                                                                    | ion 2.22.1287 Copyright (C)                                                                                                    | 2023 AMI                                                                                                    |

| BIOS Setting            | Description                                                                                                    |  |
|-------------------------|----------------------------------------------------------------------------------------------------|--|
| CPU Smart Fan Control   | Disable or set fan control for CPU_FAN1 at                                                                                                    |  |
|                         | 50 C, 60 C, 70 C or 80 C.                                                                                                    |  |
| Temperatures / Voltages | These fields are the parameters of the<br>hardware monitoring function feature of the<br>motherboard. The values are read-only values<br>as monitored by the system and show the PC<br>health status. |  |

### 4.4.5 F8996x Super IO Configuration

\_\_\_\_\_

| F8196x Super IO Configuration<br>Super IO Chip<br>> Serial Port 1 Configuration<br>> Serial Port 2 Configuration<br>> Serial Port 3 Configuration<br>> Serial Port 4 Configuration<br>> Serial Port 5 Configuration | F8196×                          | Set Parameters of Serial Port<br>1 (COMA)<br>++: Select Screen<br>1: Select Item<br>Enter: Select<br>+/-: Change Opt.<br>F1: General Help<br>F2: Previous Values<br>F3: Optimized Defaults<br>F4: Save & Exit<br>ESC: Exit |
|----------------------------------------------------------------------------------------------------|---------------------------------|----------------------------------------------------------------------------------------------------|
| Versio                                                                                                    | ın 2.22.1287 Copyright (C) 2023 | AMI<br>Set Parameters of Serial Fort                                                                                                    |
| Super IO Chip<br>> Serial Port 1 Configuration<br>> Serial Port 2 Configuration<br>> Serial Port 3 Configuration<br>> Serial Port 4 Configuration<br>> Serial Port 5 Configuration                                  | F8196×                          | 2 (СОМВ)                                                                                                    |
| F8196x Super IO Configuration<br>Super IO Chip<br>Serial Port 1 Configuration<br>Serial Port 2 Configuration<br>Serial Port 3 Configuration<br>Serial Port 4 Configuration<br>Serial Port 5 Configuration           | F8196×                          | Set Parameters of Serial Port<br>3 (COMC)                                                                                                    |
| F8196x Super 10 Configuration<br>Super 10 Chip<br>> Serial Port 1 Configuration<br>> Serial Port 2 Configuration<br>> Serial Port 3 Configuration<br>> Serial Port 4 Configuration<br>> Serial Port 5 Configuration | F8196×                          | Set Parameters of Serial Port<br>4 (COMD)                                                                                                    |
| F8196x Super ID Configuration<br>Super IO Chip<br>Serial Port 1 Configuration<br>Serial Port 2 Configuration<br>Serial Port 3 Configuration<br>Serial Port 4 Dontiguration<br>Serial Port 5 Configuration           | F8196x                          | Set Parameters of Serial Port<br>4 (COMD)                                                                                                    |

Aptio Setup – AMI

### 4.4.6 iSmart Controller

| Advanced                                                                                                    | Aptio Setup — AMI                                               |                                                                                                    |
|----------------------------------------------------------------------------------------------------|-----------------------------------------------------------------|----------------------------------------------------------------------------------------------------|
| Advanced<br>iSmart Controller<br>Power-On after Power failure<br>PWR Resume Delay<br>Temperature Guardian<br>Schedule Slot 1<br>Schedule Slot 2 | Aptio Setup - AMI<br>[Disable]<br>[Disable]<br>[None]<br>[None] | ++: Select Screen<br>1: Select Item<br>Enter: Select<br>+/-: Change Opt.<br>F1: General Help<br>F2: Previous Values<br>F3: Optimized Defaults<br>F4: Save & Exit<br>ESC: Exit |
| Version                                                                                                    | 2.22.1287 Copyright (C) 2023                                    | AMI                                                                                                    |

| BIOS Setting                 | Description                                                                                                    |
|------------------------------|----------------------------------------------------------------------------------------------------|
| Power-On after Power failure | Enables / Disables the system to be turned on automatically after a power failure.                                                                                                    |
| PWR Resume Delay             | Enables / Disables Power on resule delay                                                                                                    |
| Temperature Guardian         | Default: Disable                                                                                                    |
| Schedule Slot 1 / 2          | Sets up the hour / minute for system powe-on.<br><b>Important:</b> If you would like to set up a<br>schedule between adjacent days, configure two<br>schedule slots.                                                      |
|                              | For example, if setting up a schedule from<br>Wednesday 5 p.m. to Thursday 2 a.m.,<br>configure two schedule slots. But if setting up a<br>schedule from 3 p.m to 5 p.m. on Wednesday,<br>configure only a schedule slot. |

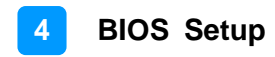

| Advanced      | Aptio Setup – AMI           |                                                                                                    |
|---------------|-----------------------------|----------------------------------------------------------------------------------------------------|
| Network Stack | [Disabled]                  | Enable/Disable UEFI Network<br>Stack<br>++: Select Screen<br>fl: Select Item<br>Enter: Select<br>+/-: Change Opt.<br>F1: General Help<br>F2: Previous Values<br>F3: Optimized Defaults<br>F4: Save & Exit<br>ESC: Exit |
|               | Version 2.22.1287 Copyright | (C) 2023 AMI                                                                                                    |
| BIOS Setting  | Description                 |                                                                                                    |

Enables / Disables UEFI Network Stack.

### 4.4.7 Network Stack Configuration

#### 4.4.8 PCH-FW Configuration

Network Stack

| Advanced                                                               | Aptio Setup — AMI                                        |                                                                                                    |
|------------------------------------------------------------------------|----------------------------------------------------------|----------------------------------------------------------------------------------------------------|
| ME Firmware Version<br>ME Firmware Mode<br>ME Firmware SKU<br>ME State | 16.1.25.2020<br>Normal Mode<br>Consumer SKU<br>(Enabled) | <pre>When Disabled ME will be put<br/>into ME Temporarily Disabled<br/>Mode.<br/>++: Select Screen<br/>11: Select Item<br/>Enter: Select<br/>+/-: Change Opt.<br/>F1: General Help<br/>F2: Previous Values<br/>F3: Optimized Defaults<br/>F4: Save &amp; Exit<br/>ESC: Exit</pre> |
| Ve                                                                     | ersion 2.22.1287 Copyright (C) :                         | 2023 AMI                                                                                                    |

### 4.4.9 Power & Performance

| edvanced                                                                                                  | Aptio Setup - AMI                   |                                                                                                    |
|----------------------------------------------------------------------------------------------------|-------------------------------------|----------------------------------------------------------------------------------------------------|
| Power & Performance<br>• CPU – Power Management Control                                                   |                                     | CPU - Power Management Control<br>Options<br>++: Select Screen<br>11: Select Item<br>Enter: Select<br>+/-: Change Opt.<br>F1: General Help<br>F2: Previous Values<br>F3: Optimized Defaults<br>F4: Save & Exit<br>ESC: Exit |
| Version                                                                                                   | 2.22.1287 Copyright (C) 2023        | 3 AMI                                                                                                    |
| CPU - Power Management Control<br>Intel(R) SpeedStep(tm)<br>Intel(R) Speed Shift Technology<br>Turbo Mode | [Enabled]<br>[Enabled]<br>[Enabled] | Allows more than two frequency ranges to be supported.                                                                                                    |
| CPU – Power Management Control<br>Intel(R) SpeedStep(tm)<br>Intel(R) Speed Shift Technology<br>Turbo Mode | [Enabled]<br>(Enabled]<br>[Enabled] | Enable/Disable Intel(R) Speed<br>Shift Technology support.<br>Enabling will expose the CPPC<br>v2 interface to allow for<br>hardware controlled P-states.                                                                   |
| CPU - Power Management Control<br>Intel(R) SpeedStep(tm)<br>Intel(R) Speed Shift Technology<br>Turba Mode | [Enabled]<br>[Enabled]<br>[Enabled] | Enable/Disable processor Turbo<br>Mode (requires EMTTM enabled<br>too). AUTO means enabled.                                                                                                    |

| BIOS Setting                                  | Description                                                                                                    |
|-----------------------------------------------|----------------------------------------------------------------------------------------------------|
| CPU – Power<br>Management Control             | CPU power management control options.                                                                                                    |
| Intel(R) Speed Shift<br>Technology Turbo Mode | Allows more than two frequency ranges to be supported.                                                                                                 |
| Intel (R) Speed Shift<br>Technology           | Enable/Disable Intel(R) Speed Shift<br>Technology support. Enabling will expose the<br>CPPC v2 interface to allow for hardware<br>controlled P-states. |
| Turbo Mode                                    | Enable/Disable processor Turbo Mode<br>(requires EMTTM enabled too). AUTO means<br>enabled.                                                            |

### 4.4.10 Trusted Computing

| Advanced                                                                                                    | Aptio Setup — AMI                                                                                                    |                                                                                                    |  |
|----------------------------------------------------------------------------------------------------|----------------------------------------------------------------------------------------------------|----------------------------------------------------------------------------------------------------|--|
| TPM 2.0 Device Found<br>Firmware Version:<br>Vendor:<br>Becurity Device Support<br>Active PCR banks<br>Available PCR banks<br>SHA256 PCR Bank<br>Pending operation<br>Platform Hierarchy<br>Storage Hierarchy<br>Endorsement Hierarchy<br>Physical Presence Spec Version<br>TPM 2.0 InterfaceType<br>Device Select | 7.62<br>IFX<br>[Enable]<br>SHA256<br>SHA256<br>[Enabled]<br>[Enabled]<br>[Enabled]<br>[Enabled]<br>[I.3]<br>[TIS]<br>[Auto] | Enables or Disables BIOS<br>support for security device.<br>O.S. will not show Security<br>Device. TCG EFI protocol and<br>INT1A interface will not be<br>available.<br>++: Select Screen<br>f1: Select Item<br>Enter: Select<br>+/-: Change Opt.<br>F1: General Help<br>F2: Previous Values<br>F3: Optimized Defaults<br>F4: Save & Exit<br>ESC: Exit |  |
| Version 2.22.1287 Copyright (C) 2023 AMI                                                                                                    |                                                                                                    |                                                                                                    |  |

| BIOS Setting                      | Description                                                                                                    |  |
|-----------------------------------|----------------------------------------------------------------------------------------------------|--|
| Security Device<br>Support        | Enables / Disables BIOS support for security device. OS will not show security device. TCG EFI protocol and INT1A interface will not be available.                                                                               |  |
| SHA256 PCR Bank                   | Enables / Disables SHA256 PCR Bank.                                                                                                    |  |
| Pending operation                 | Schedule an operation for the security device.<br>Note: Your computer will reboot during restart in<br>order to change state of security device.                                                                                 |  |
| Platform Hierarchy                | Enables / Disables platform hierarchy.                                                                                                    |  |
| Storage Hierarchy                 | Enables / Disables storage hierarchy.                                                                                                    |  |
| Endorsement<br>Hierarchy          | Enables / Disables endorsement hierarchy.                                                                                                    |  |
| Physical Presence<br>Spec Version | Select to tell O.S. to support PPI Spec Version 1.2<br>or 1.3. Note some HCK tests might not support 1.3.                                                                                                    |  |
| Device Select                     | TPM 1.2 will restrict support to TPM 1.2 devices.<br>TPM 2.0 will restrict support to TPM 2.0 devices.<br>Auto will support both with the default set to TPM 2.0<br>devices if not found, TPM 1.2 devices will be<br>enumerated. |  |

### 4.4.11 USB Configuration

| Advanced                                                               | Aptio Setup — AMI                   |                                                                 |  |
|------------------------------------------------------------------------|-------------------------------------|-----------------------------------------------------------------|--|
| USB Configuration                                                      |                                     | Enables Legacy USB support.                                     |  |
| USB Module Version                                                     | 30                                  | support if no USB devices are<br>connected. DISABLE option will |  |
| USB Controllers:<br>1 XHCI                                             |                                     | keep USB devices available<br>only for EFI applications.        |  |
| USB Devices:<br>1 Keyboard                                             |                                     |                                                                 |  |
| Legacy USB Support<br>XHCI Hand-off<br>USB Mass Storage Driver Support | (Enabled)<br>(Enabled)<br>(Enabled) |                                                                 |  |
| USB hardware delays and time-outs:                                     |                                     | ++: Select Screen                                               |  |
| Device reset time-out                                                  | [20 sec]                            | T+: Select Item<br>Enter: Select                                |  |
| Device power-up delay                                                  | [Auto]                              | +/-: Change Opt.                                                |  |
|                                                                        |                                     | F1: General Help                                                |  |
|                                                                        |                                     | F3: Optimized Defaults                                          |  |
|                                                                        |                                     | F4: Save & Exit                                                 |  |
|                                                                        |                                     | LSU. LAIT                                                       |  |
|                                                                        |                                     |                                                                 |  |
|                                                                        |                                     |                                                                 |  |
| Version 2.22.1287 Copyright (C) 2023 AMI                               |                                     |                                                                 |  |

| BIOS Setting                       | Description                                                                                                    |
|------------------------------------|----------------------------------------------------------------------------------------------------|
| Legacy USB Support                 | <ul> <li>Enable: Enables Ledacy USB Support.</li> <li>Auto: Disables legacy support if no USB devices are connected.</li> <li>Disable: Keeps USB devices available only for EFI applications.</li> </ul> |
| XHCI Hand-off                      | This is a workaround for OSes without XHCI hand-off support. The XHCI ownership change should be claimed by XHCI driver.                                                                                 |
| USB Mass Storage Driver<br>Support | Enables / Disables the support for USB mass storage driver.                                                                                                    |
| USB Transfer time-out              | The time-out value for Control, Bulk, and Interrupt transfers.                                                                                                    |
| Device reset time-out              | Seconds of delaying execution of start unit command to USB mass storage device.                                                                                                    |
|                                    | The maximum time the device will take before it properly reports itself to the Host Controller.                                                                                                    |
| Device power-up delay              | "Auto" uses default value for a Root port it is 100ms. But for a Hub port, the delay is taken from Hub descriptor.                                                                                       |

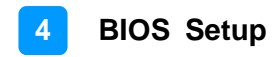

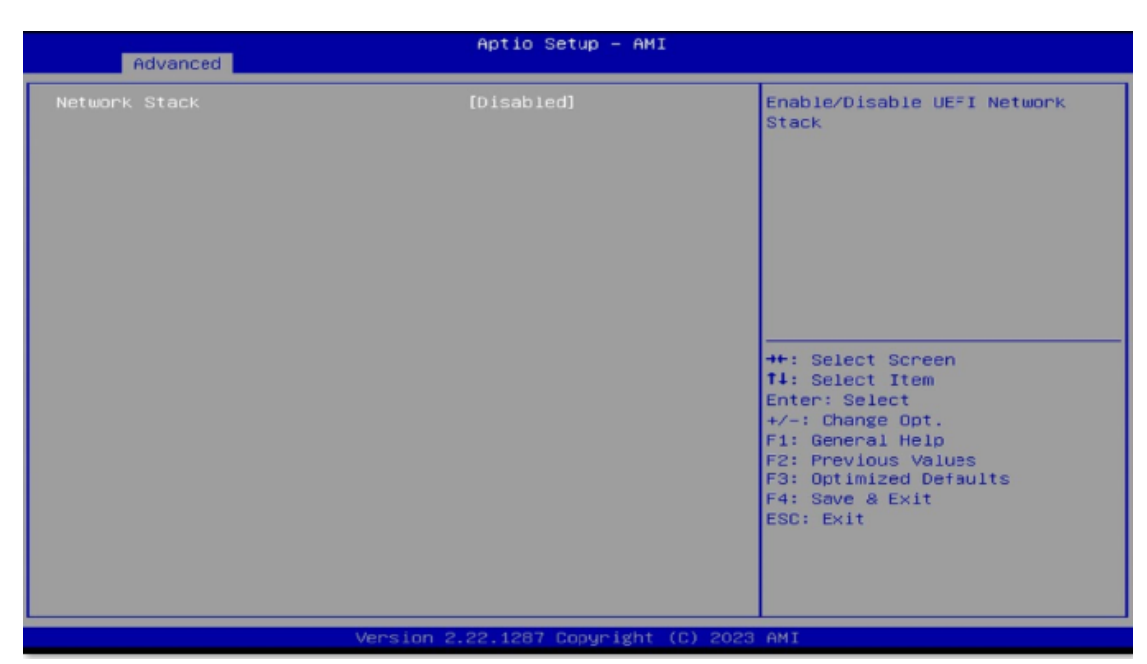

#### 4.4.12 Network Stack Configuration

### 4.5 Chipset Settings

#### 4.5.1 System Agent (SA) Configuration

| Main                 | Advanced Chipset                      | Apt.<br>Security Boot | io Setup – AMI<br>Save & Exit |                              |  |
|----------------------|---------------------------------------|-----------------------|-------------------------------|------------------------------|--|
| ▶ Systen<br>▶ PCH-IC | n Agent (SA) Configu<br>Configuration |                       |                               | System Agent (SA) Parameters |  |

#### 4.5.1.1. Graphics Configuration:

|     | System Agent (SA) Configuration                                                         |                              | Graphics Configuration     |
|-----|-----------------------------------------------------------------------------------------|------------------------------|----------------------------|
|     | VT-d                                                                                    | Supported                    |                            |
| •   | Graphics Configuration<br>VMD setup menu<br>VT-d<br>Control Iommu Pre-boot Behavior     | [Enabled]<br>[Disable IOMMU] |                            |
| Γ   | System Agent (SA) Configuration                                                         |                              | VMD Configuration settings |
|     | VT-d                                                                                    | Supported                    |                            |
|     | Graphics Configuration<br>VMD setup menu<br>VT-d<br>Control Iommu Pre-boot Behavior     | [Enabled]<br>[Disable IOMMU] |                            |
| Γ   | System Agent (SA) Configuration                                                         |                              | VT-d capability            |
| l   | VT-d                                                                                    | Supported                    |                            |
| * * | • Graphics Configuration<br>• VMD setup menu<br>VT-d<br>Control Iommu Pre-boot Behavior | [Enabled]<br>[Disable IOMMU] |                            |
| Γ   | System Agent (SA) Configuration                                                         |                              | Enable IOMMU in Pre-boot   |
|     | VT-d                                                                                    | Supported                    | installed in DXE and If    |
|     | Graphics Configuration                                                                  |                              | PEI.)                      |
| •   | VT-d<br>Control Iommu Pre-boot Behavior                                                 | [Enabled]<br>[Disable IOMHU] |                            |

#### 4.5.2 PCH-IO Configuration

| Aptio Setup – AMI<br>Main Advanced Chipset Security Boot Save & Exit              |                              |
|-----------------------------------------------------------------------------------|------------------------------|
| <ul> <li>System Agent (SA) Configuration</li> <li>PCH-IO Configuration</li> </ul> | PCH Panameters               |
| PCH-IO Configuration<br>▶ SATA Configuration<br>▶ USB Configuration               | SATA Device Options Settings |

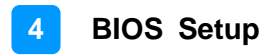

#### 4.5.2.1 SATA Configuration:

| Chipset                                                                                                    | Aptio Setup — AM                                                                                                    | I                                                                                                    |
|----------------------------------------------------------------------------------------------------|----------------------------------------------------------------------------------------------------|----------------------------------------------------------------------------------------------------|
| SATA Configuration                                                                                                    |                                                                                                    | Enable or Disable SATA Port                                                                                                    |
| Serial ATA Port 0<br>Software Preserve<br>Port 0<br>Hot Plug<br>Serial ATA Port 1<br>Software Preserve<br>Port 1<br>Hot Plug<br>Serial ATA Port 3<br>Software Preserve<br>Port 3<br>Serial ATA Port 4<br>Software Preserve<br>Port 4<br>Serial ATA Port 5<br>Software Preserve<br>Port 5<br>Serial ATA Port 6<br>Software Preserve<br>Port 6<br>Serial ATA Port 7<br>Software Preserve | Empty<br>Unknown<br>[Enabled]<br>[Disabled]<br>Empty<br>Unknown<br>[Enabled]<br>Empty<br>Unknown<br>[Enabled]<br>Empty<br>Unknown<br>[Enabled]<br>Empty<br>Unknown<br>[Enabled]<br>Empty<br>Unknown<br>[Enabled]<br>Empty<br>Unknown<br>[Enabled]<br>Empty<br>Unknown | <pre>++: Select Screen 11: Select Item Enter: Select +/-: Change Opt. F1: General Help F2: Previous Values F3: Optimized Detaults F4: Save &amp; Exit ESC: Exit</pre> |
|                                                                                                    | Version 2.22.1287 Copyright                                                                                                    | (C) 2023 AMI                                                                                                    |

| <b>BIOS Setting</b> | Description                           |
|---------------------|---------------------------------------|
| SATA Configuration  | SATA device options and settings      |
| Serial ATA Port     | Enables / Disables Serial Port        |
| Hot Plug            | Designates the port as Hot Pluggable. |

### 4.5.2.2 USB Configuration:

| Chipset                                        | Aptio Setup – AMI |                                                                                                    |
|------------------------------------------------|-------------------|----------------------------------------------------------------------------------------------------|
| US3 Configuration<br>M.2 Key-B (J17) USB3 Port | [Enabled]         | Enable/Disable this USB<br>Physical Connector (physical<br>port). Once disabled, any USB<br>devices plug into the<br>connector will not be detected<br>by BIOS or OS. |

## 4.6 Security Settings

| Main Advanced Chipset Se                                                                                                    | Aptio Setup – AMI<br>curity Boot Save & Exit                                                               |                                                                                             |
|----------------------------------------------------------------------------------------------------|----------------------------------------------------------------------------------------------------|---------------------------------------------------------------------------------------------|
| Disable Block Sid<br>Password Description                                                                                                    | [Disabled]                                                                                                 | Override to allow SID<br>authentication of TCG Storage<br>device.Modified value will be     |
| If ONLY the Administrator's<br>then this only limits access<br>only asked for when entering<br>If ONLY the User's password<br>is a power on password and m<br>boot or enter Setup. In Setu<br>have Administrator rights.<br>The password length must be<br>in the following range:<br>Minimum length | password is set,<br>to Setup and is<br>Setup.<br>is set, then this<br>ust be entered to<br>p the User will | applicable only for next boot.                                                              |
| Maximum length<br>Administrator Password<br>User Password                                                                                                    | 20                                                                                                    | <pre>\$\$ \$\$ \$\$ \$\$ \$\$ \$\$ \$\$ \$\$ \$\$ \$\$ \$\$ \$\$ \$\$</pre>                 |
| ▶ Secure Boot                                                                                                    |                                                                                                    | F3: Optimized Defaults<br>F4: Save & Exit<br>ESC: Exit                                      |
| System Mode                                                                                                    | User                                                                                                    | Secure Boot feature is Active                                                               |
| Secure Boot                                                                                                    | [Disabled]<br>Not Active                                                                                   | Platform Key(PK) is enrolled<br>and the System is in User mode.<br>The mode change requires |
| Secure Boot Mode<br>► Restore Factory Keys<br>► Reset To Setup Mode                                                                                                    | [Custom]                                                                                                   | platform reset                                                                              |
| Key Management                                                                                                    |                                                                                                    |                                                                                             |

| <b>BIOS Setting</b>             | Description                                                                                                    |
|---------------------------------|----------------------------------------------------------------------------------------------------|
| Setup Administrator<br>Password | Sets an administrator password for the setup utility.                                                                                                    |
| User Password                   | Sets a user password.                                                                                                    |
| Secure Boot                     | Secure Boot feature is Active if Secure Boot is<br>enabled. Platform Key(PK) is enrolled and the<br>system is in user mode. The mode change requires<br>platform reset.         |
| Secure Boot Mode                | Secure Boot mode options: Standard or Custom.<br>In Custom mode, Secure Boot Policy variables can<br>be configured by a physically present user without<br>full authentication. |
| Restore Factory<br>Keys         | Force system to User Mode. Install factory default Secure Boot key databases.                                                                                                   |
| Reset To Setup<br>Mode          | Delete all Secure Boot key databases from NVRAM.                                                                                                    |
| Key Management                  | Enables expert users to modify Secure Boot Policy variables without variable authentication.                                                                                    |

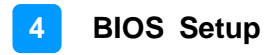

### 4.7 Boot Settings

| Main Advanced Chipset Securit                                                                                                    | Aptio Setup – AMI<br>y Boot Save & Exit                                                                                                    |                                                                                                    |
|----------------------------------------------------------------------------------------------------|----------------------------------------------------------------------------------------------------|----------------------------------------------------------------------------------------------------|
| Boot Configuration<br>Setup Promot Timeout<br>Bootup NumLock State<br>Quiet Boot<br>FIKED BOOT ORDER Priorities<br>Boot Option #1<br>Boot Option #2<br>Boot Option #3<br>Boot Option #4<br>Boot Option #5<br>Boot Option #6<br>Boot Option #7<br>Boot Option #8<br>Boot Option #9<br>Boot Option #10<br>> UEFI NVME Drive BBS Priorities | [Un]<br>[Disabled]<br>[Hand Disk]<br>[NVME:Hindows Boot]<br>[CD/DVD]<br>[SD]<br>[USB Hand Disk]<br>[USB Hand Disk]<br>[USB Key]<br>[USB Floppy]<br>[USB Lan]<br>[Network] | Number of seconds to wait for<br>setup activation key.<br>65535(0xFFFF) means indefinite<br>waiting.<br>++: Select Screen<br>f1: Select Item<br>Enter: Select<br>+/-: Change Opt.<br>F1: General Help<br>F2: Previous Values<br>F3: Optimized Defaults<br>F4: Save & Exit<br>ESC: Exit |
| H                                                                                                    |                                                                                                    |                                                                                                    |
| Versio                                                                                                    | n 2.22.1287 Copyright (C) 2023                                                                                                    | 3 AMI                                                                                                    |
|                                                                                                    | Aptio Setup – AMI<br>Boot                                                                                                    |                                                                                                    |
| Boot Option #1                                                                                                    | [Windows Boot Manag]                                                                                                    | Sets the system boot order                                                                                                    |

| <b>BIOS Setting</b>               | Description                                                                                     |
|-----------------------------------|-------------------------------------------------------------------------------------------------|
| Setup Prompt<br>Timeout           | Number of seconds to wait for setup activation key.<br>65535 (0xFFFF) means indefinite waiting. |
| Bootup NumLock<br>State           | Selects the keyboard NumLock state.                                                             |
| Quiet Boot                        | Enables / Disables Quiet Boot option.                                                           |
| FIXED BOOT<br>ORDER Priorities    | Sets the system boot order.                                                                     |
| UEFI NVME Drive<br>BBS Priorities | Specifies the Boot Device Priority sequence from available UEFI NVME Drives.                    |
| Boot Option #1                    | Sets the system boot order                                                                      |

### 4.8 Save & Exit Settings

| Aptio Setup – AMI<br>Main Advanced Chipset Security Boot <mark>Save &amp; Exit</mark>                                                                                                    |                                                                                                    |
|----------------------------------------------------------------------------------------------------|----------------------------------------------------------------------------------------------------|
| Main       Advanced       Chipset       Security       Boot       Save & Exit         Save Options       Save Changes and Exit       Discard Changes and Reset       Discard Changes and Reset         Discard Changes       Discard Changes       Discard Changes         Discard Changes       Discard Changes         Discard Changes       Discard Changes         Default Options       Restore Defaults         Save as User Defaults       Save as User Defaults         Boot Override       Hindows Boot Manager (Phison ESMP256GKB5C2-E19T)         Launch EFI Shell from filesystem device       Save Save Save Save Save Save Save Save | Exit system setup after saving<br>the changes.<br>★+: Select Screen<br>t: Select Item<br>Enter: Select<br>+/-: Change Opt.<br>F1: General Help<br>F2: Previous Values<br>F3: Optimized Defaults<br>F4: Save & Exit<br>ESC: Exit |
|                                                                                                    |                                                                                                    |
| Version 2.22.1287 Copyright (C) 2023                                                                                                    | AMI                                                                                                    |

| BIOS Setting                            | Description                                                                                        |
|-----------------------------------------|----------------------------------------------------------------------------------------------------|
| Save Changes and Exit                   | Exits system setup after saving the changes.                                                       |
| Discard Changes and Exit                | Exits system setup without saving any changes.                                                     |
| Save Changes and Reset                  | Resets the system after saving the changes.                                                        |
| Discard Changes and Reset               | Resets system setup without saving any changes.                                                    |
| Save Changes                            | Saves changes done so far to any of the setup options.                                             |
| Discard Changes                         | Discards changes done so far to any of the setup options.                                          |
| Restore Defaults                        | Restores / Loads defaults values for all the setup options.                                        |
| Save as User Defaults                   | Saves the changes done so far as User Defaults.                                                    |
| Restore User Defaults                   | Restores the user defaults to all the setup options.                                               |
| Launch EFI Shell from filesystem device | Attempts to launch EFI shell application (Shell.efi) from one of the available filesystem devices. |

## **Appendix**

This section provides the mapping addresses of peripheral devices and the sample code of watchdog timer configuration.

- I/O Port Address Map
- Interrupt Request Lines (IRQ)
- Watchdog Timer Configuration

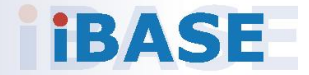

### A. I/O Port Address Map

Each peripheral device in the system is assigned a set of I/O port addresses which also becomes the identity of the device. The following table lists the I/O port addresses used.

| Address               | Device Description                |
|-----------------------|-----------------------------------|
| 0x00000A00-0x00000A0F | Motherboard resources             |
| 0x00000A10-0x00000A1F | Motherboard resources             |
| 0x00000A20-0x00000A2F | Motherboard resources             |
| 0x0000002E-0x0000002F | Motherboard resources             |
| 0x0000004E-0x0000004F | Motherboard resources             |
| 0x00000061-0x00000061 | Motherboard resources             |
| 0x0000063-0x0000063   | Motherboard resources             |
| 0x00000065-0x00000065 | Motherboard resources             |
| 0x00000067-0x00000067 | Motherboard resources             |
| 0x00000070-0x00000070 | Motherboard resources             |
| 0x0000080-0x0000080   | Motherboard resources             |
| 0x00000092-0x00000092 | Motherboard resources             |
| 0x000000B2-0x000000B3 | Motherboard resources             |
| 0x00000680-0x0000069F | Motherboard resources             |
| 0x0000164E-0x0000164F | Motherboard resources             |
| 0x00001854-0x00001857 | Motherboard resources             |
| 0x00000020-0x00000021 | Programmable interrupt controller |
| 0x00000024-0x00000025 | Programmable interrupt controller |
| 0x00000028-0x00000029 | Programmable interrupt controller |
| 0x0000002C-0x0000002D | Programmable interrupt controller |
| 0x00000030-0x00000031 | Programmable interrupt controller |
| 0x00000034-0x00000035 | Programmable interrupt controller |
| 0x00000038-0x00000039 | Programmable interrupt controller |
| 0x0000003C-0x0000003D | Programmable interrupt controller |
| 0x000000A0-0x000000A1 | Programmable interrupt controller |
| 0x000000A4-0x000000A5 | Programmable interrupt controller |
| 0x000000A8-0x000000A9 | Programmable interrupt controller |
| 0x00000AC-0x000000AD  | Programmable interrupt controller |
| 0x000000B0-0x000000B1 | Programmable interrupt controller |

| Address               | Device Description                       |
|-----------------------|------------------------------------------|
| 0x000000B4-0x000000B5 | Programmable interrupt controller        |
| 0x000000B8-0x000000B9 | Programmable interrupt controller        |
| 0x000000BC-0x000000BD | Programmable interrupt controller        |
| 0x000004D0-0x000004D1 | Programmable interrupt controller        |
| 0x00005000-0x00005FFF | Intel(R) PEG10 - 460D                    |
| 0x00005000-0x00005FFF | NVIDIA RTX A4500 Embedded GPU            |
| 0x000003F8-0x000003FF | Communications Port (COM1)               |
| 0x000002F8-0x000002FF | Communications Port (COM2)               |
| 0x000003E8-0x000003EF | Communications Port (COM3)               |
| 0x000002E8-0x000002EF | Communications Port (COM4)               |
| 0x000003E0-0x000003E7 | Communications Port (COM5)               |
| 0x0000EFA0-0x0000EFBF | Intel(R) SMBus - 7AA3                    |
| 0x00006050-0x00006057 | Standard SATA AHCI Controller            |
| 0x00006040-0x00006043 | Standard SATA AHCI Controller            |
| 0x00006020-0x0000603F | Standard SATA AHCI Controller            |
| 0x0000000-0x00000CF7  | PCI Express Root Complex                 |
| 0x00000D00-0x0000FFFF | PCI Express Root Complex                 |
| 0x00004000-0x00004FFF | Intel(R) PCI Express Root Port #3 - 7ABA |
| 0x00000040-0x00000043 | System timer                             |
| 0x00000050-0x00000053 | System timer                             |
| 0x00003000-0x00003FFF | Intel(R) PCI Express Root Port #8 - 7ABF |
| 0x00002000-0x000020FE | Motherboard resources                    |
| 0x000000B4-0x000000B5 | Programmable interrupt controller        |
| 0x000000B8-0x000000B9 | Programmable interrupt controller        |
| 0x000000BC-0x000000BD | Programmable interrupt controller        |
| 0x000004D0-0x000004D1 | Programmable interrupt controller        |
| 0x00005000-0x00005FFF | Intel(R) PEG10 - 460D                    |
| 0x00005000-0x00005FFF | NVIDIA RTX A4500 Embedded GPU            |
| 0x00000040-0x00000043 | System timer                             |
| 0x00000050-0x00000053 | System timer                             |
| 0x00003000-0x00003FFF | Intel(R) PCI Express Root Port #8 - 7ABF |
| 0x00002000-0x000020FE | Motherboard resources                    |

### B. Interrupt Request Lines (IRQ)

Peripheral devices use interrupt request lines to notify CPU for the service required. The following table shows the IRQ used by the devices on board.

| Level             | Function                                                           |
|-------------------|--------------------------------------------------------------------|
| IRQ 4294967274    | Intel(R) USB 3.20 eXtensible Host Controller - 1.20<br>(Microsoft) |
| IRQ 4294967276~88 | Standard NVM Express Controller                                    |
| IRQ 4294967258    | Intel(R) Management Engine Interface #1                            |
| IRQ 4294967292    | Intel(R) PCI Express Root Port #4 - 7ABB                           |
| IRQ 4294967294    | Intel(R) PEG10 - 460D                                              |
| IRQ 4             | Communications Port (COM1)                                         |
| IRQ 3             | Communications Port (COM2)                                         |
| IRQ 7             | Communications Port (COM3)                                         |
| IRQ 6             | Communications Port (COM4)                                         |
| IRQ 10            | Communications Port (COM5)                                         |
| IRQ 4294967289    | Standard SATA AHCI Controller                                      |
| IRQ 4294967290    | Intel(R) PCI Express Root Port #13 - 7AB4                          |
| IRQ 4294967275    | NVIDIA RTX A4500 Embedded GPU                                      |
| IRQ 17            | High Definition Audio Controller                                   |
| IRQ 17            | High Definition Audio Controller                                   |
| IRQ 4294967293    | Intel(R) PCI Express Root Port #3 - 7ABA                           |
| IRQ 4294967259~65 | Intel(R) Ethernet Controller I226-V                                |
| IRQ 55~511        | Microsoft ACPI-Compliant System                                    |
| IRQ 109           | Trusted Platform Module 2.0                                        |
| IRQ 0             | System timer                                                       |
| IRQ 4294967291    | Intel(R) PCI Express Root Port #8 - 7ABF                           |
| IRQ 4294967266~73 | Intel(R) I210 Gigabit Network Connection                           |

### C. Watchdog Timer Configuration

The Watchdog Timer (WDT) is used to generate a variety of output signals after a user programmable count. The WDT is suitable for the use in the prevention of system lock-up, such as when software becomes trapped in a deadlock. Under these sorts of circumstances, the timer will count to zero and the selected outputs will be driven. Under normal circumstance, you will need to restart the WDT at regular intervals before the timer counts to zero.

#### Sample Code:

```
//-----
//
// THIS CODE AND INFORMATION IS PROVIDED "AS IS" WITHOUT WARRANTY OF ANY
// KIND, EITHER EXPRESSED OR IMPLIED, INCLUDING BUT NOT LIMITED TO THE
// IMPLIED WARRANTIES OF MERCHANTABILITY AND/OR FITNESS FOR A PARTICULAR
// PURPOSE.
//
//-----
#include <dos.h>
#include <conio.h>
#include <stdio.h>
#include <stdlib.h>
#include "F81966.H"
//-----
int main (int argc, char *argv[]);
void EnableWDT(int);
void DisableWDT(void);
//-----
int main (int argc, char *argv[])
{
       unsigned char bBuf;
       unsigned char bTime;
       char **endptr;
       char SIO;
       printf("Fintek 81966 watch dog program\n");
       SIO = Init F81966();
       if (SIO == 0)
       {
              printf("Can not detect Fintek 81966, program abort.\n");
              return(1);
       }//if (SIO == 0)
       if (argc != 2)
       {
              printf(" Parameter incorrect!!\n");
              return (1);
       bTime = strtol (argv[1], endptr, 10);
       printf("System will reset after %d seconds\n", bTime);
```

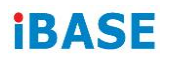

```
if (bTime)
       { EnableWDT(bTime); }
       else
       { DisableWDT(); }
       return 0;
}
//-----
void EnableWDT(int interval)
{
       unsigned char bBuf;
       bBuf = Get_F81966_Reg(0x2B);
       bBuf &= (\sim0x20);
       Set_F81966_Reg(0x2B, bBuf); //Enable WDTO
       Set_F81966_LD(0x07);
                            //switch to logic device 7
       Set_F81966_Reg(0x30, 0x01); //enable timer
       bBuf = Get_F81966_Reg(0xF5);
       bBuf &= (\sim0x0F);
       bBuf |= 0x52;
       Set_F81966_Reg(0xF5,
                             bBuf); //count mode is second
       Set_F81966_Reg(0xF6,
                             interval);
                                       //set timer
       bBuf = Get_F81966_Reg(0xFA);
       bBuf |= 0x01;
       Set_F81966_Reg(0xFA, bBuf); //enable WDTO output
       bBuf = Get_F81966_Reg(0xF5);
       bBuf |= 0x20;
       Set_F81966_Reg(0xF5, bBuf); //start counting
}
//--
   void DisableWDT(void)
{
       unsigned char bBuf;
       Set_F81966_LD(0x07); //switch to logic device 7
       bBuf = Get_F81966_Reg(0xFA);
       bBuf &= \sim 0x01;
       Set_F81966_Reg(0xFA, bBuf); //disable WDTO output
       bBuf = Get F81966 Reg(0xF5);
       bBuf &= ~0x20;
       bBuf = 0x40;
       Set_F81966_Reg(0xF5, bBuf); //disable WDT
}
//-----
```

```
//-----
//
// THIS CODE AND INFORMATION IS PROVIDED "AS IS" WITHOUT WARRANTY OF ANY
// KIND, EITHER EXPRESSED OR IMPLIED, INCLUDING BUT NOT LIMITED TO THE
// IMPLIED WARRANTIES OF MERCHANTABILITY AND/OR FITNESS FOR A
PARTICULAR
// PURPOSE.
//
//-----
#include "F81966.H"
#include <dos.h>
//-----
unsigned int F81966 BASE;
void Unlock_F81966 (void);
void Lock_F81966 (void);
//-----
unsigned int Init_F81966(void)
{
      unsigned int result;
      unsigned char ucDid;
      F81966 BASE = 0x4E;
      result = F81966_BASE;
      ucDid = Get_F81966_Reg(0x20);
      if (ucDid == 0x07)
                         //Fintek 81966
      { goto Init_Finish; }
      F81966 BASE = 0x2E;
      result = F81966_BASE;
      ucDid = Get_F81966_Reg(0x20);
      if (ucDid == 0x07)
                         //Fintek 81966
      { goto Init_Finish; }
      F81966\_BASE = 0x00;
      result = F81966_BASE;
Init Finish:
      return (result);
}
//-----
void Unlock_F81966 (void)
{
      outportb(F81966_INDEX_PORT, F81966_UNLOCK);
      outportb(F81966_INDEX_PORT, F81966_UNLOCK);
}
//-----
void Lock_F81966 (void)
{
      outportb(F81966_INDEX_PORT, F81966_LOCK);
}
//-----
void Set_F81966_LD( unsigned char LD)
```

```
{
     Unlock F81966();
     outportb(F81966_INDEX_PORT, F81966_REG_LD);
     outportb(F81966_DATA_PORT, LD);
     Lock_F81966();
}
//-----
void Set_F81966_Reg( unsigned char REG, unsigned char DATA)
{
     Unlock_F81966();
     outportb(F81966_INDEX_PORT, REG);
     outportb(F81966 DATA PORT, DATA);
     Lock F81966();
}
//-----
unsigned char Get_F81966_Reg(unsigned char REG)
{
     unsigned char Result;
     Unlock F81966();
     outportb(F81966_INDEX_PORT, REG);
     Result = inportb(F81966 DATA PORT);
     Lock_F81966();
     return Result;
}
//-----
//-----
//
// THIS CODE AND INFORMATION IS PROVIDED "AS IS" WITHOUT WARRANTY OF ANY
// KIND, EITHER EXPRESSED OR IMPLIED, INCLUDING BUT NOT LIMITED TO THE
// IMPLIED WARRANTIES OF MERCHANTABILITY AND/OR FITNESS FOR A
PARTICULAR
// PURPOSE.
//
//-----
#ifndef F81966 H
#define F81966_H 1
//-----
#define F81966_INDEX_PORT (F81966_BASE)
#define F81966_DATA_PORT (F81966_BASE+1)
//-----
#define F81966_REG_LD 0x07
//-----
                   _____
#define F81966_UNLOCK 0x87
#define F81966 LOCK 0xAA
//-----
unsigned int Init_F81966(void);
void Set_F81966_LD( unsigned char);
void Set F81966 Reg( unsigned char,
unsigned char); unsigned char
Get_F81966_Reg( unsigned char);
//-----
#endif // F81966_H
```